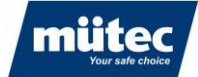

# **HUMY 301**

# Kontinuierliche Inline-Feuchtemessung von Schüttgütern

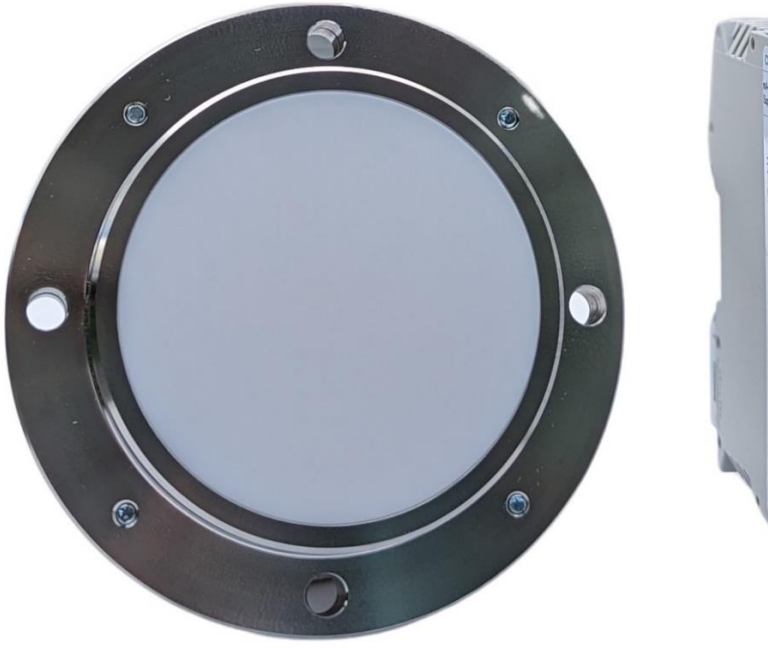

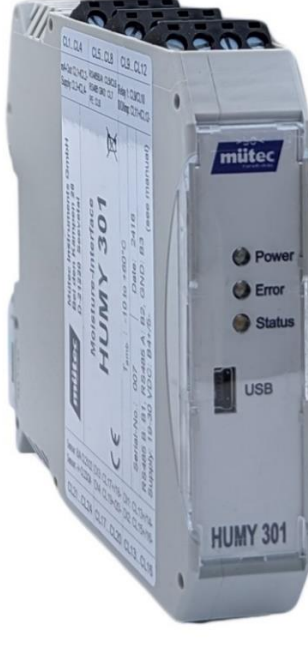

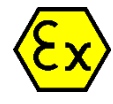

#### Anwendung

Die Feuchte in Feststoffen ist ein wichtiger Parameter, der die Qualität eines Produktes und die Wirtschaftlichkeit der Produktion beeinflusst. Dennoch wird in vielen Betrieben die Produktfeuchte ausschließlich im Labor bestimmt. Diese Stichproben-Messungen sind zeitaufwendig und die Ergebnisse liegen nur mit Verzögerung vor.

Das Inline-Feuchtemesssystem HUMY 301 ist die bessere Alternative. Seine Echtzeitmessung ermöglicht eine sofortige Reaktion auf Feuchteänderungen im Prozess. Die Messergebnisse können genutzt werden, um einen Trockner oder eine automatische Befeuchtung zu regeln oder den Prozess kontinuierlich zu überwachen.

#### Industrien

Aluminium Bäckereien Baustoffe Chemische Industrie Düngemittel Energieerzeugung Glasherstellung Holzindustrie Mühlen Nahrungsmittelindustrie Oberflächenreinigung Papier und Zellstoff Pharma Stahlindustrie Zementindustrie usw.

#### Mütec Instruments – Your safe choice

Bei den Kämpen 26 D-21220 Seevetal-Ramelsloh Tel.: +49 4185/8083-0 Fax: +49 4185/8083-80

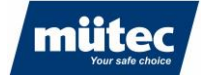

#### Handbuch

| Doku-Nr.:     | 790        |
|---------------|------------|
| Revision:     | 1.0        |
| Ausgabedatum: | 27.06.2024 |

Mütec Instrumente GmbH Bei den Kämpen 26 21220 Seevetal Deutschland

Tel.: +49 (0) 4185 8083-0 Fax: +49 (0) 4185 808380 E-Mail: info@muetec.de Internet: www.muetec.de

Lizenz-, Marken- und Urheberrechtshinweise

#### Urheberrecht © Mütec Instruments GmbH

#### Alle Rechte vorbehalten

Dieses Dokument ist urheberrechtlich geschützt. Es unterstützt den Anwender bei der sicheren und effizienten Nutzung des Gerätes. Weitergabe sowie Vervielfältigung dieses Dokuments, Verwertung und Mitteilung seines Inhalts sind verboten, soweit nicht ausdrücklich gestattet. Jede Zuwiderhandlung zieht Schadenersatzansprüche nach sich. Die in diesem Dokument beschriebene Software ist lizenziert und darf nur in Übereinstimmung mit den Lizenzbedingungen verwendet und kopiert werden.

Alle Rechte vorbehalten.

#### Haftungsausschluss

Wir haben den Inhalt des gedruckten Dokuments auf Übereinstimmung mit der beschriebenen Hard- und Software geprüft. Dennoch können Abweichungen nicht ausgeschlossen werden, so dass wir keine Garantie für die vollständige Übereinstimmung übernehmen können. Die Angaben in diesem Druckerzeugnis werden regelmäßig überprüft. Korrekturen und Ergänzungen werden in der jeweils folgenden Version vorgenommen. Für Verbesserungsvorschläge sind wir dankbar.

#### Technische Änderungen vorbehalten

### Mütec Instruments – Your safe choice

Bei den Kämpen 26 D-21220 Seevetal-Ramelsloh Tel.: +49 4185/8083-0 Fax: +49 4185/8083-80

790

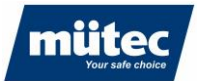

#### Inhalt

| 1  |       | Sicherheitshinweise und Installation              | 5         |
|----|-------|---------------------------------------------------|-----------|
| 2  |       | Klassifizierung der Sicherheitsanweisungen        | 5         |
| 3  |       | Allgemeine Anweisungen                            | 7         |
| 4  |       | Technische Daten                                  | 10        |
|    | 4.1   | Transmitter                                       | 10        |
|    | 4.2   | Sensor                                            | 12        |
| 5  |       | Abmessungen                                       | 14        |
|    | 5.1   | Transmitter                                       | 14        |
|    | 5.2   | Sensor                                            | 14        |
| 6  |       | Bestimmungsgemäße Verwendung                      | 15        |
| 7  |       | Messprinzip                                       | 15        |
| 8  |       | Aufbau des Sensors                                | 16        |
| 9  |       | Montage                                           | 17        |
|    | 9.1   | Montage des Transmitters                          | 17        |
|    | 9.2   | Montage des Sensors                               | 18        |
|    | 9.2.1 | Silo                                              | 18        |
|    | 9.2.2 | Förderschnecke                                    | 18        |
|    | 9.2.3 | Förderband                                        | 19        |
|    | 9.2.4 | Trogkettenförderer                                | 19        |
|    | 9.2.5 | Rutsche                                           | 19        |
|    | 9.2.6 | Freifallrohr                                      | 20        |
|    | 9.2.7 | Montage mit einer Trennschicht                    | 20        |
|    | 9.2.6 | Montage mit einer Schutzkappe                     | 20        |
|    | 9.3   | Installation im Freien                            | 21        |
| 1  | 0     | Elektrischer Anschluss                            | 22        |
|    | 10.1  | Klemmenbelegung Transmitter                       | 22        |
|    | 10.2  | Klemmenbelegung Hutschiene                        | 22        |
|    | 10.3  | Installation der Kabel                            | 23        |
| 1  | 1     | Inbetriebnahme                                    | 23        |
|    | 11.1  | Einschalten des Messsystems                       | 23        |
| 1: | 2     | Einführung in die Software HUconfig               | 24        |
| 1  | 3     | Installation und Konfiguration der Software       | 24        |
|    | 13.1  | Der Startbildschirm                               | 25        |
|    | 13.2  | Auswahl der Sprache                               | 25        |
|    | 13.3  | Humy 301 Transmitter mit PC verbinden             | 26        |
|    | 13.4  | Auswahl und Aktivierung des Humy 301-Transmitters | 27        |
|    | 13.5  | Transmitter deaktivieren                          | 28        |
|    | 13.6  | Gerät entfernen                                   | <u>28</u> |

## Mütec Instruments – Your safe choice

Tel.: +49 4185/8083-0 Fax: +49 4185/8083-80

| 14   | Parametrierung des Messsystems                       | 29 |
|------|------------------------------------------------------|----|
| 14.1 | Parametrierung im Standard-Modus                     | 29 |
| 14.1 | .1 Einstellungen des Transmitters                    | 29 |
| 14.1 | .2 Produkte/Kalibrierung                             | 30 |
| 14.1 | .3 Online-Ansicht                                    | 31 |
| 14.1 | .4 Offline-Analyse                                   | 35 |
| 14.2 | Parametrierung im Experten-Modus                     | 37 |
| 14.2 | .1 Einstellungen des Transmitters (Zusatzfunktionen) | 37 |
| 14.2 | .2 Digital-Eingänge                                  | 38 |
| 14.2 | .3 Batch-Steuerung                                   | 39 |
| 14.2 | .3 Ausgänge                                          | 40 |
| 14.2 | .4 Produkte/Kalibrierung (zusätzliche Funktionen)    | 41 |
| 14.3 | Parameter lesen/schreiben                            | 42 |
| 14.4 | Softwarekonfiguration speichern/laden                | 42 |
| 15   | Kalibrierung                                         | 44 |
|      | 44                                                   |    |
| 15.1 | Produktauswahl für die Kalibrierung                  | 44 |
| 15.2 | Anzahl der Kalibrierpunkte                           | 45 |
| 15.3 | Start der Kalibrierung                               | 45 |
| 15.4 | Bestimmung des optimalen Filterwertes                | 46 |
| 15.5 | Graphische Ermittlung eines Kalibrierpunktes         | 48 |
| 15.6 | Offline-Kalibrierung                                 | 49 |
| 16   | Fehlerbehebung                                       | 50 |
| 16.1 | Soft- oder hardwarerelevante Fehlerursachen          | 50 |
| 16.2 | Prozessbedingte Fehlerursachen                       | 51 |

## Mütec Instruments – Your safe choice

Bei den Kämpen 26 D-21220 Seevetal-Ramelsloh Tel.: +49 4185/8083-0 Fax: +49 4185/8083-80 Mail: <u>n</u> Web: <u>w</u>

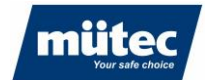

# **1** Sicherheitshinweise und Installation

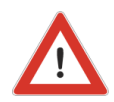

Hinweis: Installation, Betrieb und Wartung dürfen nur von qualifiziertem Fachpersonal durchgeführt werden.

Bei Installation und Betrieb des Gerätes sind die geltenden Sicherheitsrichtlinien (einschließlich der nationalen Sicherheitsrichtlinien), Unfallverhütungsvorschriften und allgemeinen technischen Regeln zu beachten.

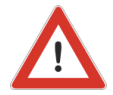

Hinweis: Auf die Schaltkreise des Geräts darf nicht zugegriffen werden.

Reparieren Sie das Gerät nicht selbst, sondern ersetzen Sie es durch ein gleichwertiges Gerät. Reparaturen dürfen nur vom Hersteller durchgeführt werden.

Die sicherheitsrelevanten Daten sind in der Betriebsanleitung oder in anderen Bescheinigungen (falls erforderlich) zu finden.

## 2 Klassifizierung der Sicherheitsanweisungen

Diese Anleitung enthält Hinweise, die Sie zu Ihrer persönlichen Sicherheit sowie zur Vermeidung von Sachschäden beachten müssen. Diese Hinweise sind durch ein dreieckiges Warnzeichen hervorgehoben und je nach Gefährdungsgrad wie folgt dargestellt.

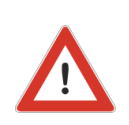

#### WARNUNG

bedeutet, dass Tod oder schwere Körperverletzung eintreten können, wenn die entsprechenden Vorsichtsmaßnahmen nicht getroffen werden.

#### VORSICHT

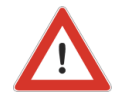

mit einem dreieckigen Warnzeichen bedeutet, dass es zu leichten Körperverletzungen kommen kann, wenn die entsprechenden Vorsichtsmaßnahmen nicht getroffen werden.

### Mütec Instruments – Your safe choice

Bei den Kämpen 26 D-21220 Seevetal-Ramelsloh Tel.: +49 4185/8083-0 Fax: +49 4185/8083-80 Mail: <u>m</u> Web: w

muetec@muetec.de
 www.muetec.de

#### VORSICHT

ohne dreieckiges Warnzeichen bedeutet, dass Sachschäden auftreten können, wenn die entsprechenden Vorsichtsmaßnahmen nicht getroffen werden.

790

#### ACHTUNG

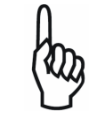

bedeutet, dass ein unerwünschtes Ergebnis oder ein unerwünschter Zustand eintreten kann, wenn die entsprechende Anweisung nicht befolgt wird.

#### ANMERKUNGEN

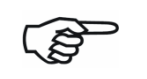

kennzeichnet wichtige Informationen über das Produkt, die Handhabung des Produktes oder den jeweiligen Teil der Dokumentation, soll auf diese besonders aufmerksam machen und ist zu beachten.

Neben den Hinweisen in dieser Anleitung müssen die allgemein gültigen Sicherheitsund Unfallverhütungsvorschriften beachtet werden. Sollten die in diesem Dokument enthaltenen Informationen im Einzelfall nicht ausreichen, können Sie bei unserem Telefonservice weitergehende Informationen erhalten. Bitte lesen Sie diese Anleitung vor der Installation und Inbetriebnahme sorgfältig durch.

### Mütec Instruments – Your safe choice

Bei den Kämpen 26 D-21220 Seevetal-Ramelsloh Tel.: +49 4185/8083-0 Fax: +49 4185/8083-80 Mail: <u>n</u> Web: <u>v</u>

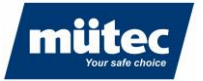

## 3 Allgemeine Anweisungen

Dieses Gerät hat das Werk in sicherheitstechnisch einwandfreiem Zustand verlassen. Um diesen Zustand zu erhalten und einen gefahrlosen Betrieb des Gerätes sicherzustellen, muss der Anwender die in dieser Betriebsanleitung aufgeführten Hinweise und Warnvermerke beachten.

790

Das Handbuch enthält aus Gründen der Übersichtlichkeit nicht alle Detailinformationen zu allen Produkttypen und kann daher nicht jeden denkbaren Fall hinsichtlich Installation, Betrieb und Wartung berücksichtigen.

Sollten Sie weitere Informationen wünschen oder sollten spezielle Probleme auftreten, die im Handbuch nicht ausführlich genug behandelt werden, können Sie die notwendigen Informationen telefonisch einholen.

Außerdem weisen wir darauf hin, dass der Inhalt dieses Handbuchs nicht Teil eines früheren oder bestehenden Vertrages, einer Vereinbarung oder eines Rechtsverhältnisses ist oder dieses abändern soll. Sämtliche Verpflichtungen der Mütec Instruments GmbH ergeben sich aus dem jeweiligen Kaufvertrag, der auch die vollständige und allein gültige Gewährleistungsregelung enthält. Diese vertraglichen Gewährleistungsbestimmungen werden durch die in der Anleitung enthaltenen Informationen weder erweitert noch eingeschränkt.

Der Inhalt entspricht dem aktuellen Stand der Drucktechnik. Technische Änderungen im Zuge der Weiterentwicklung bleiben vorbehalten.

#### WARNUNG

Der einwandfreie und sichere Betrieb dieses Gerätes setzt sachgemäßen Transport, fachgerechte Lagerung, Aufstellung und Montage sowie sorgfältige Bedienung und Wartung voraus. Das Gerät darf nur für die in dieser Betriebsanleitung genannten Zwecke verwendet werden.

#### HAFTUNGSAUSSCHLUSS

Alle Änderungen am Gerät liegen in der Verantwortung des Anwenders, sofern in der Bedienungsanleitung nicht ausdrücklich anders angegeben.

#### VALIDITÄT

Das Datenblatt ist nur gültig für das beschriebene HUMY 301 und die in den technischen Daten angegebene Hardware-/Firmware-Version

### Mütec Instruments – Your safe choice

Bei den Kämpen 26 D-21220 Seevetal-Ramelsloh Tel.: +49 4185/8083-0 Fax: +49 4185/8083-80

#### **QUALIFIZIERTES PERSONAL**

Qualifiziertes Personal sind Personen, die aufgrund ihrer Ausbildung, Erfahrung und Unterweisung sowie ihrer Kenntnisse über einschlägige Normen, Bestimmungen, Unfallverhütungsvorschriften und Betriebsverhältnisse von dem für die Sicherheit der Anlage Verantwortlichen berechtigt worden sind, die jeweils erforderlichen Planungen und Tätigkeiten auszuführen und dabei mögliche Gefahren erkennen und vermeiden können.

#### VORAUSSETZUNGEN

Das Fachpersonal muss über Kenntnisse in den folgenden Bereichen verfügen:

- Umgang mit und Kenntnisse von und über Sicherheitsprodukte
- Geltende EMV-Vorschriften •
- Geltende Vorschriften für Arbeitssicherheit und Unfallverhütung
- Installation oder Montage des Sicherheitsprodukts
- Inbetriebnahme, Überwachung und Wartung des Sicherheitsprodukts
- Kenntnisse über Geräte / Systeme nach den Normen der Sicherheitstechnik für Stromkreise
- Ausbildung oder Unterweisung gemäß den Standards der Sicherheitstechnik in Pflege und Gebrauch angemessener Sicherheitsausrüstung

#### SICHERHEITSHINWEISE

Die Sicherheitsvorschriften der Elektrotechnik und der Berufsgenossenschaft sind zu beachten und einzuhalten. Die Nichtbeachtung der Sicherheitsvorschriften kann zum Tod, zu schweren Körperverletzungen oder zu erheblichen Sachschäden führen.

#### DIREKTE / INDIREKTE BERÜHRUNG

Der Schutz gegen direktes und indirektes Berühren nach VDE 0100 Teil 410 muss für alle an der Anlage angeschlossenen Komponenten gewährleistet sein. Im Fehlerfall darf es zu keiner gefährlichen Verschleppung von Spannung kommen.

#### MONTAGE, INBETRIEBNAHME, ÄNDERUNG

Die Montage, Inbetriebnahme, Änderung und Nachrüstung dürfen nur von qualifiziertem Personal durchgeführt werden. Vor Beginn der Arbeiten muss das Gerät von der Stromversorgung getrennt werden. Die Verdrahtung ist entsprechend dem Verwendungszweck vorzunehmen und zu überprüfen. Eine getrennte Kabelführung für die Hochspannung einerseits und alle anderen Stromkreise andererseits wird empfohlen

### Mütec Instruments – Your safe choice

Bei den Kämpen 26 D-21220 Seevetal-Ramelsloh Tel.: +49 4185/8083-0 Fax: +49 4185/8083-80 Mail<sup>.</sup>

muetec@muetec.de Web: www.muetec.de

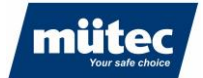

#### VERTAUSCHEN UND UMKEHREN DER ANSCHLÜSSE

Treffen Sie Maßnahmen, um Verwechslungen, Verpolungen oder Manipulationen an den Anschlüssen zu vermeiden

790

#### **BESCHÄDIGTES GERÄT**

Nach einem Fehler kann das Gerät beschädigt werden. Der einwandfreie und sichere Betrieb ist dann nicht mehr gewährleistet und das Gerät sollte deshalb ausgetauscht werden. Nur der Hersteller oder eine vom Hersteller autorisierte Person darf das Gehäuse öffnen und das Gerät reparieren. Andernfalls geht jegliche Garantie verloren.

#### STILLLEGUNG UND ENTSORGUNG

Das Gerät muss entsprechend den Umweltvorschriften entsorgt werden. Es muss sichergestellt werden, dass ein defektes Gerät nicht wieder verwendet werden kann.

#### CE-Zeichen, Konformitätserklärung

Die Geräte sind nach dem Stand der Technik betriebssicher gebaut und geprüft und haben das Werk in sicherheitstechnisch einwandfreiem Zustand verlassen. Die Geräte berücksichtigen die einschlägigen Normen und Vorschriften nach EN 61010 "Sicherheitsbestimmungen für elektrische Mess-, Steuer-, Regel- und Laborgeräte". Das in dieser Betriebsanleitung beschriebene Messsystem erfüllt somit die gesetzlichen Anforderungen der EG-Richtlinien. Mütec Instruments bestätigt die erfolgreiche Prüfung des Gerätes mit der Anbringung des CE-Zeichens

### Mütec Instruments – Your safe choice

Bei den Kämpen 26 D-21220 Seevetal-Ramelsloh Tel.: +49 4185/8083-0 Fax: +49 4185/8083-80 Mail: <u>n</u> Web: v

#### **Technische Daten** 4

#### 4.1 **Transmitter**

### **Allgemeine Daten**

| Material:            | PBT                                     |
|----------------------|-----------------------------------------|
| Schutzart:           | IP20                                    |
| Brennbarkeitsklasse: | VO nach UL                              |
| Maße (BxLxH):        | 22,5 mm x 114,5 mm x 99 mm ohne Klemmen |
| Gewicht:             | 250 g                                   |
| Bauform:             | Klemmengehäuse zur Tragschienenmontage  |
| Montage/Einbaulage:  | beliebig                                |

#### Grenzwerte

| Zulässige Temperatur:         | -10 °C +60 °C               |
|-------------------------------|-----------------------------|
| Lagerung/Transport:           | -10 °C +70 °C               |
| Zul. Luftfeuchte bei Betrieb: | 10 % 95 % RF. ohne Betauung |

#### Feuchtemessung

| Messwert:             | 0-85% rel. Feuchte (RF) oder 15-100% Trockensubstanz (TR) |
|-----------------------|-----------------------------------------------------------|
| Darstellung:          | Prozentwert mit max. 3 Kommastellen                       |
| Genauigkeit:          | max. 0,1 %                                                |
| Mittelwert:           | 0-999 Sekunden                                            |
| Filterwert:           | 0-999,9 Sekunden                                          |
| Temperaturkoeffizient |                                                           |
| Maximal:              | <0,05 %/K                                                 |
| Typisch:              | <0,03 %/K                                                 |
| Produktspeicher:      | max. 24 Produktkennlinien                                 |

### Mütec Instruments – Your safe choice

Bei den Kämpen 26 D-21220 Seevetal-Ramelsloh Tel.: +49 4185/8083-0 Fax: +49 4185/8083-80 Mail:

muetec@muetec.de Web: www.muetec.de

10

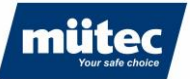

790

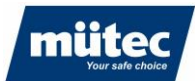

#### Energieversorgung

| Spannung:          | 24 VDC (1830V) |
|--------------------|----------------|
| Leistungsaufnahme: | max. 2.0 W     |

#### Analogausgang:

| Ausgabewert:  | bis 22 mA / 11 V    |
|---------------|---------------------|
| Genauigkeit:  | 40 uA / 20 mV       |
| Bürde (mA):   | bis 500 Ohm         |
| Bürde (V):    | bis 50 kOhm         |
| Anstiegszeit: | max. 150ms          |
| Trennung:     | galvanisch getrennt |

#### Schaltausgänge

| Relaisausgänge: |                   |
|-----------------|-------------------|
| Kontakt:        | NO (Schließer)    |
| Schaltspannung: | 30 V,AC/DC        |
| Schaltspannung: | 1 A,DC / 0.3 A,AC |
| Schaltleistung: | 30 W / 9 VA,AC    |

#### Transistorausgänge:

| Technik:        | offener Kollektor   |
|-----------------|---------------------|
| Schaltspannung: | 28 V                |
| Schaltspannung: | 50mA                |
| Max. Frequenz:  | 200 Hz              |
| Trennung:       | galvanisch getrennt |

#### Schalteingänge:

| Technik:        | Optokoppler         |
|-----------------|---------------------|
| Steuerspannung: | 830 V               |
| Trennung:       | galvanisch getrennt |

## Mütec Instruments – Your safe choice

Bei den Kämpen 26 D-21220 Seevetal-Ramelsloh Tel.: +49 4185/8083-0 Fax: +49 4185/8083-80 Mail:

muetec@muetec.de Web: www.muetec.de

müt

### Datenschnittstellen

| USB-Schnittstelle: |                                       |
|--------------------|---------------------------------------|
| Technik:           | USB 2.0, Mini-USB                     |
| Geschwindigkeit:   | bis 115200 baud                       |
| Versorgung:        | galvanisch getrennter Bereich: aus PC |
| Trennung:          | galvanisch getrennt                   |

#### **RS485-Schnittstelle:**

| Geschwindigkeit: | bis 115200 baud                          |
|------------------|------------------------------------------|
| Termination:     | Softwaregesteuert                        |
| Biasing:         | Kein                                     |
| Versorgung:      | galvanisch getrennter Bereich: aus Gerät |
| Trennung:        | galvanisch getrennt                      |

#### 4.2 Sensor

#### **Allgemeine Daten**

#### Gehäuse:

| Material          | Edelstahl 1.4301 oder 1.4307                          |
|-------------------|-------------------------------------------------------|
| Schutzart:        | IP 67 nach EN 60529                                   |
| Gewicht:          | ca. 1300 g                                            |
| Verbindungskabel: | Geschirmte Leitung, 4-adrig, min. 0,5 mm <sup>2</sup> |
| Leitungslänge:    | max. 500 m                                            |

### Energieversorgung

| Spannung:        | 20 V,DC (Option für 24V)                                     |
|------------------|--------------------------------------------------------------|
| Stromaufnahme:   | Typ. 20 mA                                                   |
| Strombegrenzung: | funktionale Versorgungsstrombegrenzung (PTC oder Transistor) |
| Trennung:        | galvanisch getrennt                                          |

#### 12

## Mütec Instruments – Your safe choice

Bei den Kämpen 26 D-21220 Seevetal-Ramelsloh Tel.: +49 4185/8083-0 Fax: +49 4185/8083-80 Mail:

muetec@muetec.de Web: www.muetec.de

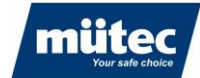

#### Datenverbindung

| Schnittstelle: | RS485               |
|----------------|---------------------|
| Termination:   | 470R                |
| Biasing:       | 1k0 gegen 0 und 5 V |
| Trennung:      | galvanisch getrennt |
| Baudrate       | 19200 bps           |
| Geräteadresse: | 1                   |

#### Material

| FMS410K: | POM                                               |
|----------|---------------------------------------------------|
| FMS410C: | Keramik (mit POM-Innenbecher)                     |
| FMS410T: | PTFE                                              |
| FMS410S: | Keramik (mit PTFE-Innenbecher; empfohlen bei CIP) |

790

#### Grenzwerte

| Druckfestigkeit:    | max. 6 bar, kurzzeitig 10 bar                                                        |
|---------------------|--------------------------------------------------------------------------------------|
| Betriebstemperatur: | FMS410*-C,-K: 0°C bis +70°C                                                          |
|                     | FMS410*-S,-T: 0°C bis +80°C                                                          |
| Prozesstemperatur:  | FMS410*-C,-K: 0°C bis +70°C (nicht-Ex bis 90°C)                                      |
|                     | FMS410*-S,-T: 0°C bis +90°C                                                          |
|                     | mit Verschleißkappe und passivem Kühlgehäuse bis max. 120°C<br>möglich<br>(nicht-Ex) |
| Lagertemperatur:    | -10 bis 80°C                                                                         |

## Mütec Instruments – Your safe choice

Bei den Kämpen 26 D-21220 Seevetal-Ramelsloh Tel.: +49 4185/8083-0 Fax: +49 4185/8083-80 Mail: <u>m</u> Web: <u>w</u>

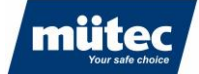

## 5 Abmessungen

### 5.1 Transmitter

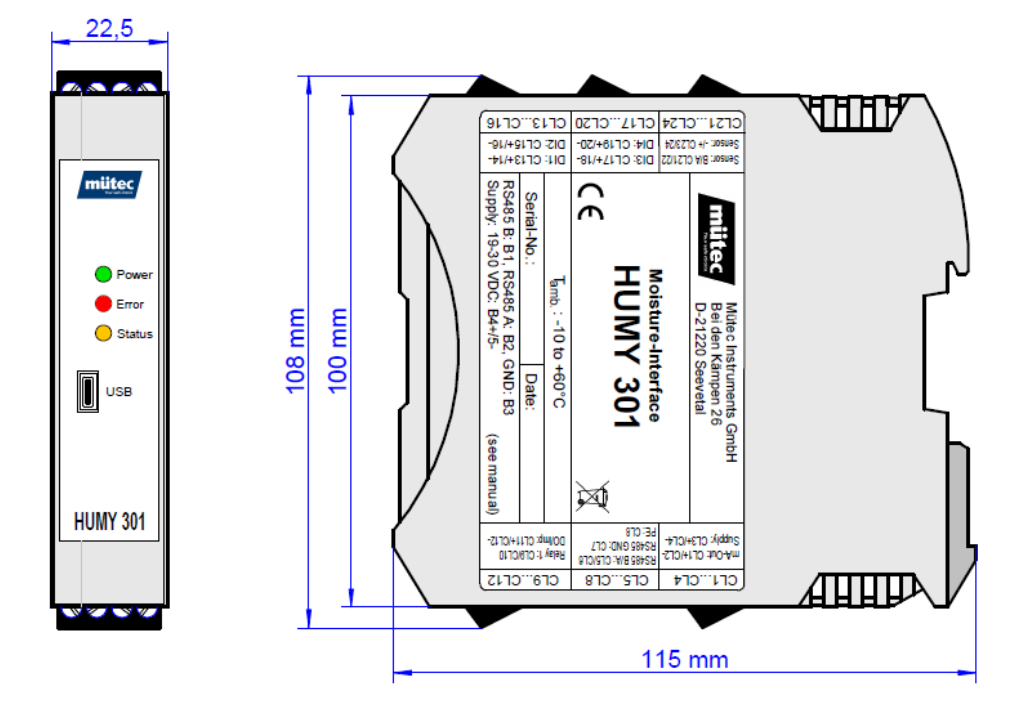

### 5.2 Sensor

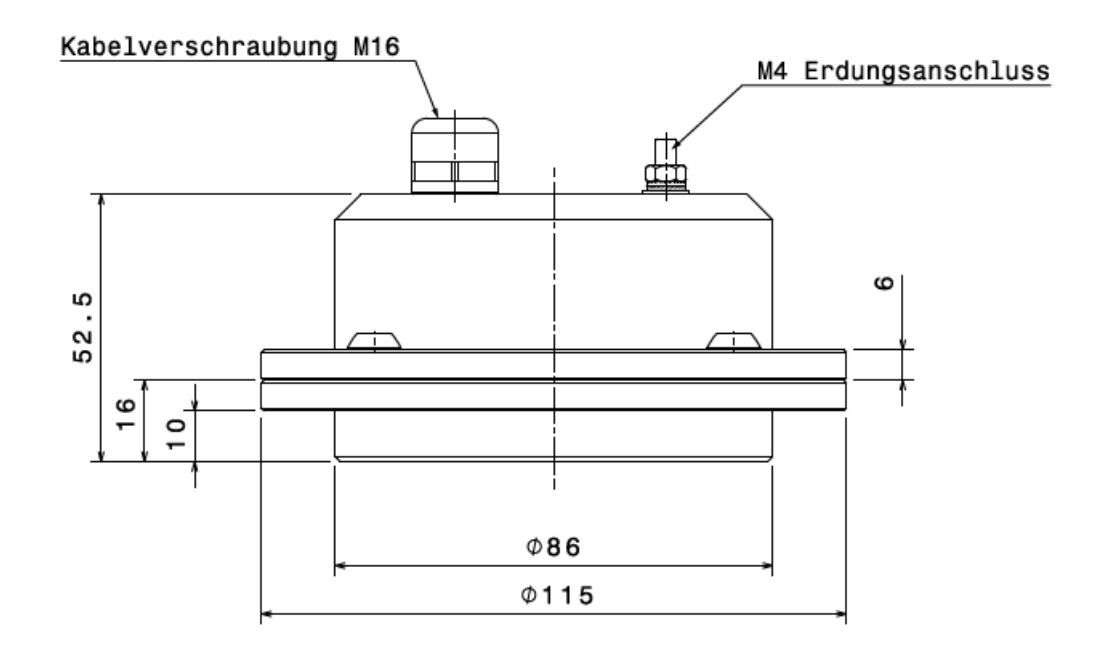

### Mütec Instruments – Your safe choice

Bei den Kämpen 26 D-21220 Seevetal-Ramelsloh Tel.: +49 4185/8083-0 Fax: +49 4185/8083-80 Mail: <u>m</u> Web: w

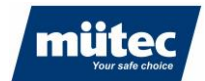

## 6 Bestimmungsgemäße Verwendung

Das Feuchtemesssystem besteht aus der Steuer- und Auswerteinheit **HUMY 301** in einem Hutschienengehäuse und der Feuchtesonde **FMS 410**. Das Inline-Messsystem für die Prozessüberwachung garantiert ein problemloses Messen der inneren Produktfeuchte von Feststoffen und Emulsionen. Eine PC-gestützte Bedienungsoberfläche mit einer übersichtlichen Darstellung der Mess-, Alarm- und MIN/MAX-Werte, verbunden mit einer einfachen Editierung und Parametrierung, ermöglicht eine unkomplizierte und einfache Bedienung.

790

Die Sensorfläche muss in direktem Kontakt mit dem Produkt stehen. Wenn dies nicht möglich ist, kann der HUMY durch einen Abscheider aus Glas oder Kunststoff messen. Luft zwischen Material und Abscheider muss vermieden werden.

Ein konstanter Produktfluss über den Sensor ist wichtig. Statische Messungen sollten vermieden werden. Materialhöhe an der Messstelle sollte konstant sein (z.B. durch Verwendung eines Schiffes auf einem Förderband). Wenn dies nicht möglich ist, sollte die Materialhöhe mindestens 10 cm betragen.

Die Geschwindigkeit des Materials muss konstant sein. Die Schüttdichte muss konstant sein oder es müssen verschiedene Kalibrierkurven pro Dichte erstellt werden.

Die Kalibrierung erfolgt bei laufendem Prozess und mit mindestens zwei Punkten (höchst- und niedrigstmöglichstes Feuchtegehalt), besser mit bis zu 5 Punkten. Die Proben müssen in der Nähe des Sensors zu dem Zeitpunkt genommen werden, an dem der Rohwert für den Kalibrierpunkt ermittelt wird.

# 7 Messprinzip

Der HUMY-Sonde für die kapazitive Feuchtemessung liegt das Prinzip des offenen Kondensators zugrunde. Das vor der Messblende befindliche Schüttgut dient dabei als Dielektrikum des Messkondensators. Eine elektronische Messwert-Aufbereitung und Temperaturkompensation schon in der Sonde ermöglichen eine sichere Datenübertragung auch über eine größere Entfernung.

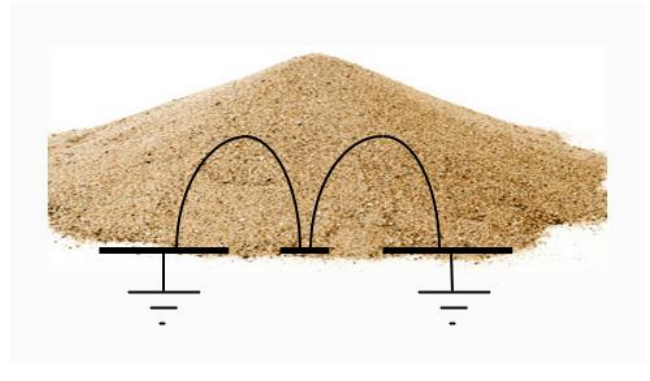

Abbildung 3: Messprinzip

#### 15

### Mütec Instruments – Your safe choice

Bei den Kämpen 26 D-21220 Seevetal-Ramelsloh Tel.: +49 4185/8083-0 Fax: +49 4185/8083-80

Mail: <u>m</u> Web: <u>w</u>

muetec@muetec.de www.muetec.de

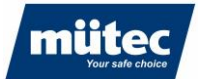

## 8 Aufbau des Sensors

Eingebaut in ein massives zylindrisches Edelstahlgehäuse ist die Sonde weitestgehend unempfindlich gegen äußere Einflüsse. Ein spezieller Innenverguss schützt die gesamte Elektronik vor dem Eindringen von Feuchtigkeit und erhöht die Resistenz gegen Laugen, Säuren und Lösungsmittel. Der elektrische Anschluss erfolgt über eine feste Kabelverbindung in der Sonde und garantiert durch die hochwertige PG-Verschraubung eine Dichtigkeit von IP67. Die Dicke des Dielektrikums kann zwischen 20 bis 100 mm betragen und wird von der Art des Schüttgutes bestimmt. Elektrische Leitfähigkeit, pH-Wert oder Oberflächenstruktur haben keinen Einfluss auf die Messung, wohl aber die Dichte. Die Messfläche der Sonde ist empfindlich und muss vor mechanischen Einwirkungen geschützt werden. Für spezielle Anwendungen mit erhöhtem Abriebrisiko wird sie durch eine aufgesetzte Keramikscheibe verstärkt.

790

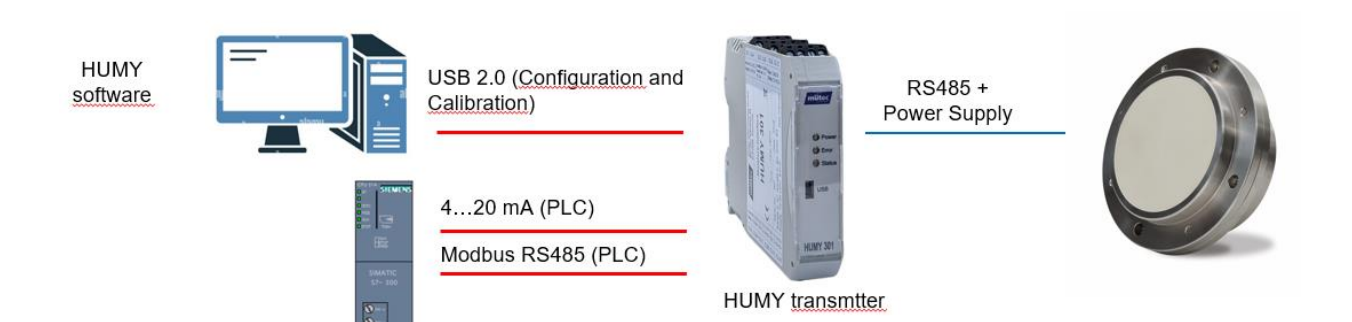

#### Mütec Instruments – Your safe choice

Bei den Kämpen 26 D-21220 Seevetal-Ramelsloh Tel.: +49 4185/8083-0 Fax: +49 4185/8083-80 Mail: <u>r</u> Web: \

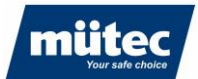

# 9 Montage

### 9.1 Montage des Transmitters

Das ME-MAX-Gehäuse ist mit einem 5-poligen TBUS-Verbinder/Tragschienen-Connector kombinierbar. Über den in die Hutschiene eingerasteten TBUS-Verbinder kann die RS485-Schnittstelle und die Versorgungs-spannung komfortabel durchverdrahtet werden. Die TBUS-Verbindung entsteht selbstaufbauend im Raster der beteiligten Geräte. Ein aufwendiges Vorprojektieren oder ein Nacharbeiten der TBUS-Verbindung vor Ort gehört damit der Vergangenheit an.

790

Das ME-MAX-Gehäuse ist mit einem 5-poligen TBUS-Verbinder/Tragschienen-Connector kombinierbar. Über den in die Hutschiene eingerasteten TBUS-Verbinder kann die RS485-Schnittstelle und die Versorgungs-spannung komfortabel durchverdrahtet werden. Die TBUS-Verbindung entsteht selbstaufbauend im Raster der beteiligten Geräte. Ein aufwendiges Vorprojektieren oder ein Nacharbeiten der TBUS-Verbindung vor Ort gehört damit der Vergangenheit an.

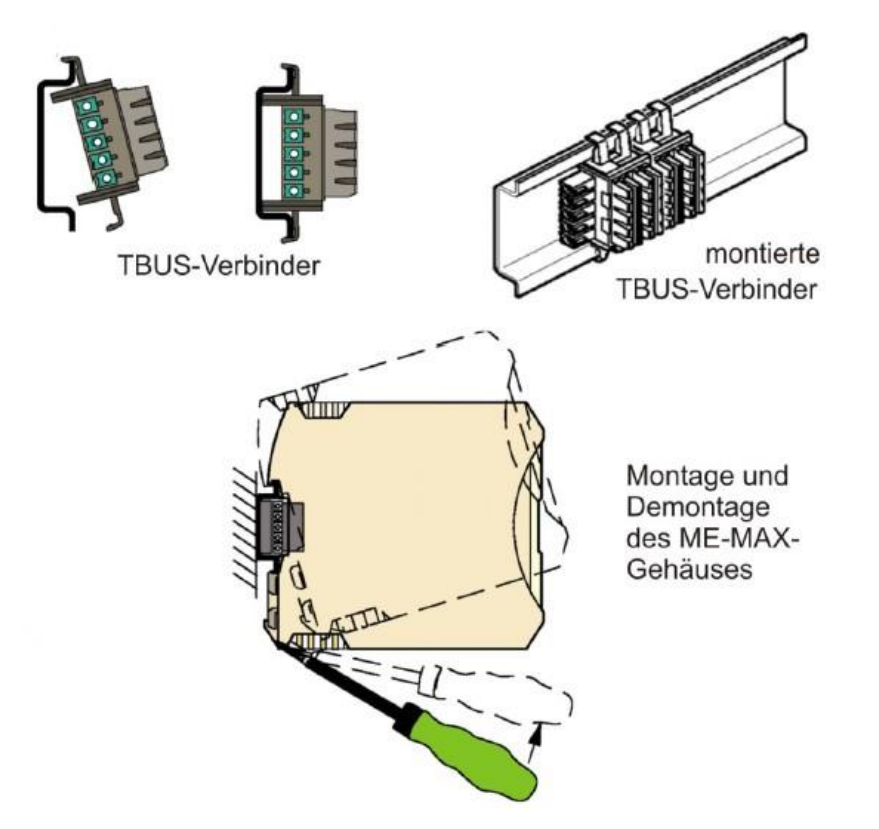

### Mütec Instruments – Your safe choice

Bei den Kämpen 26 D-21220 Seevetal-Ramelsloh Tel.: +49 4185/8083-0 Fax: +49 4185/8083-80 Mail: <u>n</u> Web: w

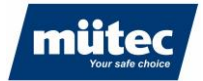

### 9.2 Montage des Sensors

Der HUMY 301 ist für eine kontinuierliche Feuchtemessung im Produktionsstrom konzipiert. Die Voraussetzung für eine korrekte Feuchtemessung in Schüttgütern ist immer die richtige Wahl des Einbauortes für die Feuchtesonde. Bei Schüttgutrutschen oder Förder-bändern muss außerdem darauf geachtet werden, dass das Messgut mit einer möglichst gleichmäßigen Schichthöhe über die Sonde geführt wird.

### 9.2.1 Silo

Installation am Ablauftrichter eines Silos

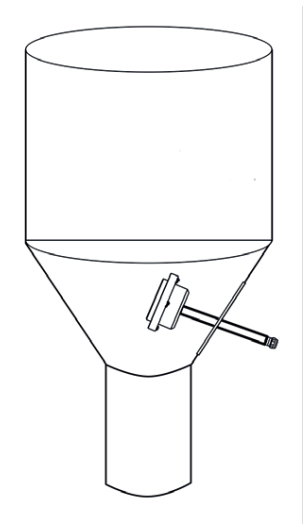

### 9.2.2 Förderschnecke

Montage des Feuchtesensors am Ausgang einer Förderschnecke

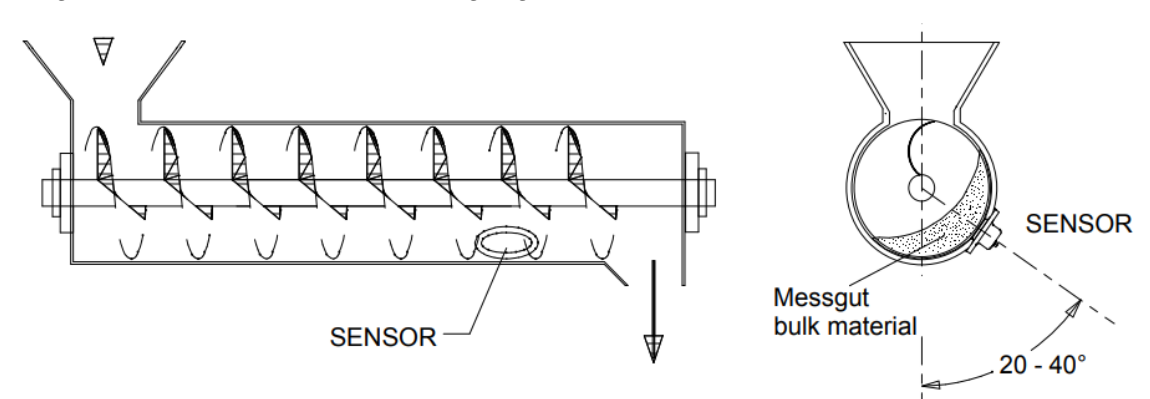

### Mütec Instruments – Your safe choice

Bei den Kämpen 26 D-21220 Seevetal-Ramelsloh Tel.: +49 4185/8083-0 Fax: +49 4185/8083-80 Mail: <u>m</u> Web: w

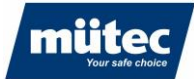

Installation auf einem Förderband

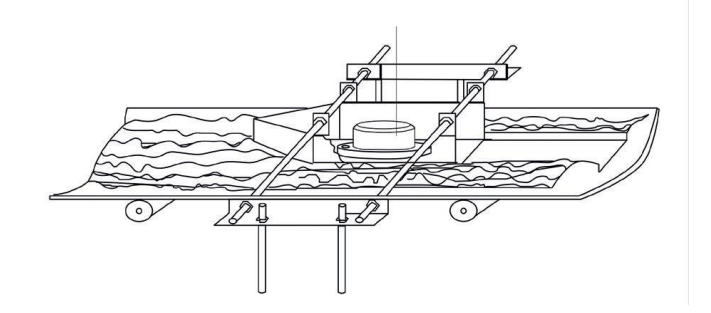

## 9.2.4 Trogkettenförderer

Installation auf einem Trogkettenförderer

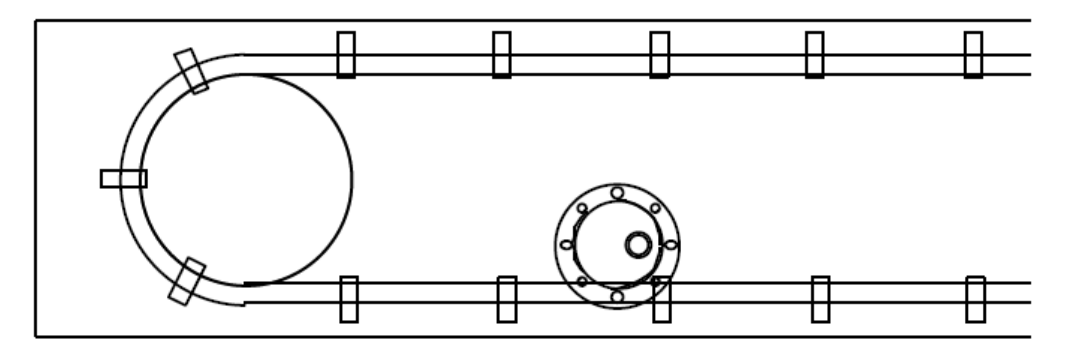

### 9.2.5 Rutsche

Installation auf einer Rutsche

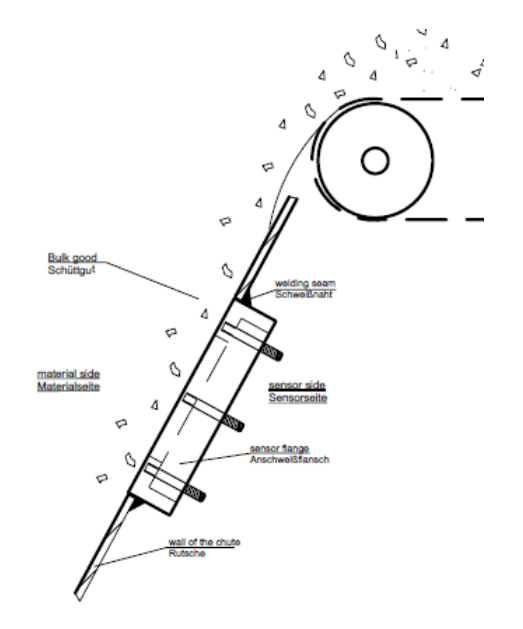

## Mütec Instruments – Your safe choice

Bei den Kämpen 26 D-21220 Seevetal-Ramelsloh Tel.: +49 4185/8083-0 Fax: +49 4185/8083-80 Mail: <u>n</u> Web: w

#### mutec Your safe choice

### 9.2.6 Freifallrohr

Installation in einer Freifallanwendung:

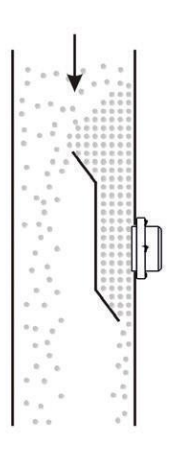

### 9.2.7 Montage mit einer Trennschicht

Die indirekte Montage der HUMY-Sonde wird notwendig, wenn die Wandstärke 10 mm und mehr oder die Wand eine Krümmung aufweist. In solchen Fällen empfiehlt sich die Verwendung eines Anschweissflansches.

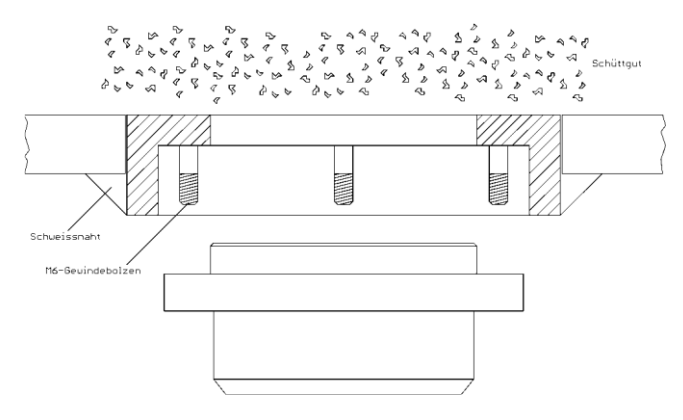

### 9.2.6 Montage mit einer Schutzkappe

Das Messfenster muss direkt Kontakt mit dem Messgut haben. Zulässig ist auch eine neutrale Trennschicht zwischen Sonde und Messgut. Die Trennschicht kann z.B. aus dem Messgut (Schichtbildung auf der Sonde), aus Kunststoff, Glas oder ähnlichem Material bestehen. Ein metallenes Material als Trennschicht oder Messfenster ist nicht zulässig. Die Trennschicht als Schutz für die Sonde darf bis zu 30 mm betragen.

### Mütec Instruments – Your safe choice

Bei den Kämpen 26 D-21220 Seevetal-Ramelsloh Tel.: +49 4185/8083-0 Fax: +49 4185/8083-80 Mail: <u>mu</u> Web: ww

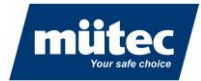

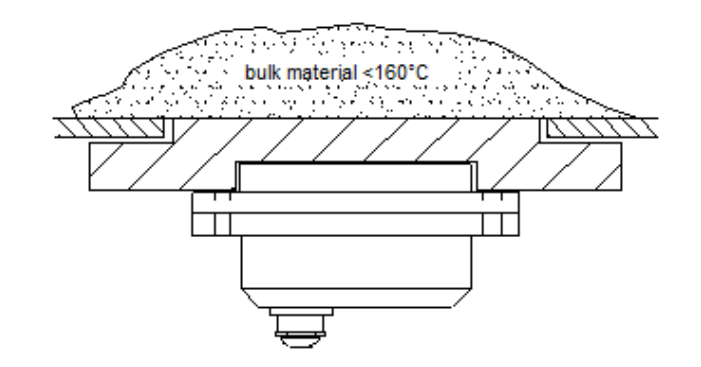

Die empfohlene Anordnung bei Kettenförderern oder zur Messung bei Medien mit einer Temperatur von über 80°C bis maximal 120°C ist die Verwendung einer Trennschicht von 5 bis 15 mm. Die zulässige Dicke ist abhängig von dem Messgut und dem Restwassergehalt. Die Messfläche des Feuchtesensors muss immer mechanischen Kontakt mit der Trennschicht haben.

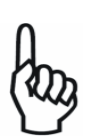

#### 9.3 Installation im Freien

Bedingt durch das Messprinzip ist der Betrieb des Sensors bei Temperaturen unter 0°C nicht möglich.

### Mütec Instruments – Your safe choice

Bei den Kämpen 26 D-21220 Seevetal-Ramelsloh Tel.: +49 4185/8083-0 Fax: +49 4185/8083-80

Mail: <u>m</u> Web: w

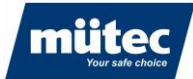

# **10 Elektrischer Anschluss**

#### 10.1 **Klemmenbelegung Transmitter**

| Klemme 1  | mA out (+)     | Klemme 13 | DI 1 (+)   |
|-----------|----------------|-----------|------------|
| Klemme 2  | mA out (-)     | Klemme 14 | DI 1 (-)   |
| Klemme 3  | Versorgung (+) | Klemme 15 | DI 2 (+)   |
| Klemme 4  | Versorgung (-) | Klemme 16 | DI 2 (-)   |
| Klemme 5  | RS 485 (B)     | Klemme 17 | DI 3 (+)   |
| Klemme 6  | RS 485 (A)     | Klemme 18 | DI 3 (-)   |
| Klemme 7  | RS 485 (GND)   | Klemme 19 | DI 4 (+)   |
| Klemme 8  | PE             | Klemme 20 | DI 4 (-)   |
| Klemme 9  | Relais 1       | Klemme 21 | Sensor B   |
| Klemme 10 | Relais 1       | Klemme 22 | Sensor A   |
| Klemme 11 | DO / Imp (+)   | Klemme 23 | Sensor (-) |
| Klemme 12 | DO / Imp (-)   | Klemme 24 | Sensor (+) |

#### Klemmenbelegung Hutschiene 10.2

| Klemme B1 | RS 485 B       |
|-----------|----------------|
| Klemme B2 | RS 485 A       |
| Klemme B3 | RS 485 GND     |
| Klemme B4 | Versorgung (+) |
| Klemme B5 | Versorgung (-) |

## Mütec Instruments – Your safe choice

Bei den Kämpen 26 D-21220 Seevetal-Ramelsloh Tel.: +49 4185/8083-0 Fax: +49 4185/8083-80 Mail:

muetec@muetec.de Web: www.muetec.de

790

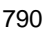

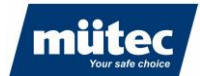

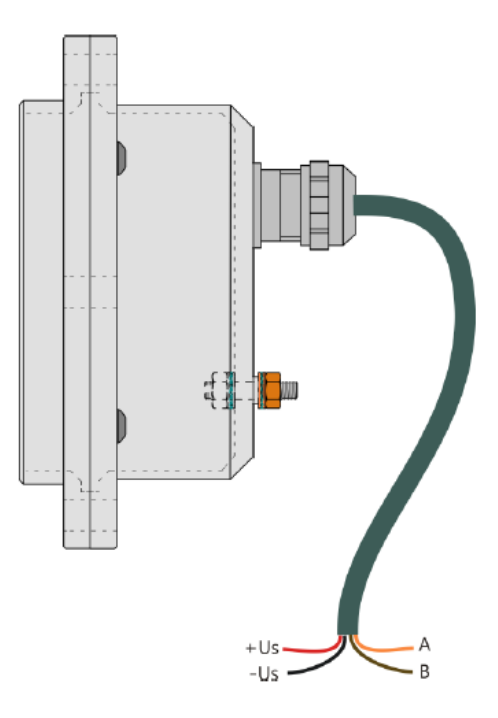

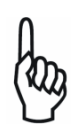

Der Kabelschirm ist in der Sonde an dem Erdungskontakt angeschlossen. Wird der Kabelschirm am anderen Leitungsende ebenfalls geerdet und besteht zwischen beiden Erdungspunkten eine nennenswerte Potentialdifferenz, so kann ein beachtlicher Ausgleichsstromfluss über den Leitungsschirm die Folge sein.

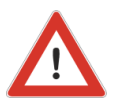

Stromschlaggefahr! Gerät nicht unter Netzspannung installieren bzw. verdrahten. Ein Nichtbeachten kann zudem zur Zerstörung von Teilen der Elektronik führen. Die Erdung des Gerätes erfolgt über die Erdungsschraube am Gehäuse (minimal 4mm), siehe **Abbildung 1**. Stellen Sie vor Verdrahtung sicher, dass die Erdung erfolgt ist! - Vergleichen Sie die Typenschildangaben mit der vorliegenden Versorgungsspannung. Beachten Sie die national gültigen Installationsvorschriften.

### 10.3 Installation der Kabel

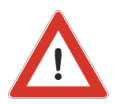

Der Sensor wird standartmäßig mit einem Anschlusskabel von 3m Länge ausgeliefert. Das Anschlusskabel muss für den sicheren Betrieb des Sensors fest verlegt werden, z.B. in einem Kabelkanal.

## 11 Inbetriebnahme

#### 11.1 Einschalten des Messsystems

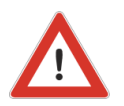

- 1. Sicherstellen, dass alle Kabelverbindungen korrekt hergestellt sind.
- 2. Betriebsspannung anlegen.

3. Betriebsbereitschaft wird durch die grüne POWER LED an der Frontplatte signalisiert.

### Mütec Instruments – Your safe choice

Bei den Kämpen 26 D-21220 Seevetal-Ramelsloh Tel.: +49 4185/8083-0 Fax: +49 4185/8083-80 Mail: <u>muet</u> Web: <u>www</u>

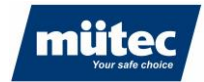

# 12 Einführung in die Software HUconfig

Die Konfigurationssoftware **HUconfig-301** wird auf einem Windows-PC (Windows 7, 10, 11) installiert und dient zur Kalibrierung und Parametrierung des Inline-Feuchtemesssystems **Humy 301** und zur graphischen Analyse des Prozesses. Die Messwerte werden auf der Festplatte des angeschlossenen PC's oder Laptop gespeichert und können später z.B. für eine Offline-Kalibrierung abgerufen werden.

790

Die Software kann bis zu 8 Humy301/FMS410 Messsysteme verwalten. Der Wechsel zwischen den mit Hilfe der Software vorkalibrierten Produkten erfolgt später über die digitalen Eingänge des Transmitters (z.B. mit einem binär codierten Schalter) oder per Modbus RTU-Kommando über eine angeschlossene SPS.

Um Einstellungen im HUMY-301 Transmitter vornehmen zu können, müssen alle elektrischen Anschlüsse und Verbindungen vorhanden sein.

Vor dem Programmstart des **HUconfig-301** wird der Transmitter mit einem PC mittels der frontseitigen USB-Schnittstelle verbunden.

# 13 Installation und Konfiguration der Software

Der Setup-Assistent zur Installation der Software auf dem Laptop/PC wird mit der Datei "*Humy 301 Configuration Setup.exe*" gestartet. Nach Auswahl des Installationsverzeichnisses besteht die Möglichkeit, den Treiber für die USB-Verbindung automatisch zu installieren (nur notwendig, wenn noch keine Verbindung zu einem Mütec-Transmitter oder anderem Gerät mit USB-Schnittstelle bestand):

| m Setup - HUMY 301 Configuration Softwa                                          | re Version 2.00                         |                         | _                      |                         | $\times$ |
|----------------------------------------------------------------------------------|-----------------------------------------|-------------------------|------------------------|-------------------------|----------|
| Zusätzliche Aufgaben auswählen<br>Welche zusätzlichen Aufgaben sollen aus        | geführt werden                          | ?                       |                        | Q                       |          |
| Wählen Sie die zusätzlichen Aufgaben au<br>HUMY 301 Configuration Software ausfü | s, die das Setup<br>hren soll, und klie | während o<br>ken Sie da | der Instal<br>mach auf | lation von<br>"Weiter". | 1        |
| Desktop-Symbol erstellen                                                         |                                         |                         |                        |                         |          |
| Install USB Driver                                                               |                                         |                         |                        |                         |          |
|                                                                                  |                                         |                         |                        |                         |          |
|                                                                                  |                                         |                         |                        |                         |          |
|                                                                                  |                                         |                         |                        |                         |          |
|                                                                                  |                                         |                         |                        |                         |          |
|                                                                                  |                                         |                         |                        |                         |          |
|                                                                                  |                                         |                         |                        |                         |          |
|                                                                                  |                                         |                         |                        |                         |          |
|                                                                                  |                                         |                         |                        |                         |          |
|                                                                                  | < Zurück                                | Weite                   | er >                   | Abbree                  | then     |

Die Software startet nach Beendigung des Setup-Assistenten automatisch oder kann in dem ausgewählten Installationsverzeichnis manuell durch Doppelklick auf die Datei "*Huconfig.exe*".

### Mütec Instruments – Your safe choice

Bei den Kämpen 26 D-21220 Seevetal-Ramelsloh Tel.: +49 4185/8083-0 Fax: +49 4185/8083-80

### 13.1 Der Startbildschirm

Nach dem Start der Software werden die angeschlossenen Messsysteme (links) und das Konfigurationsmenü (rechts) mit dem zuletzt bearbeiteten Konfigurationsordner angezeigt.

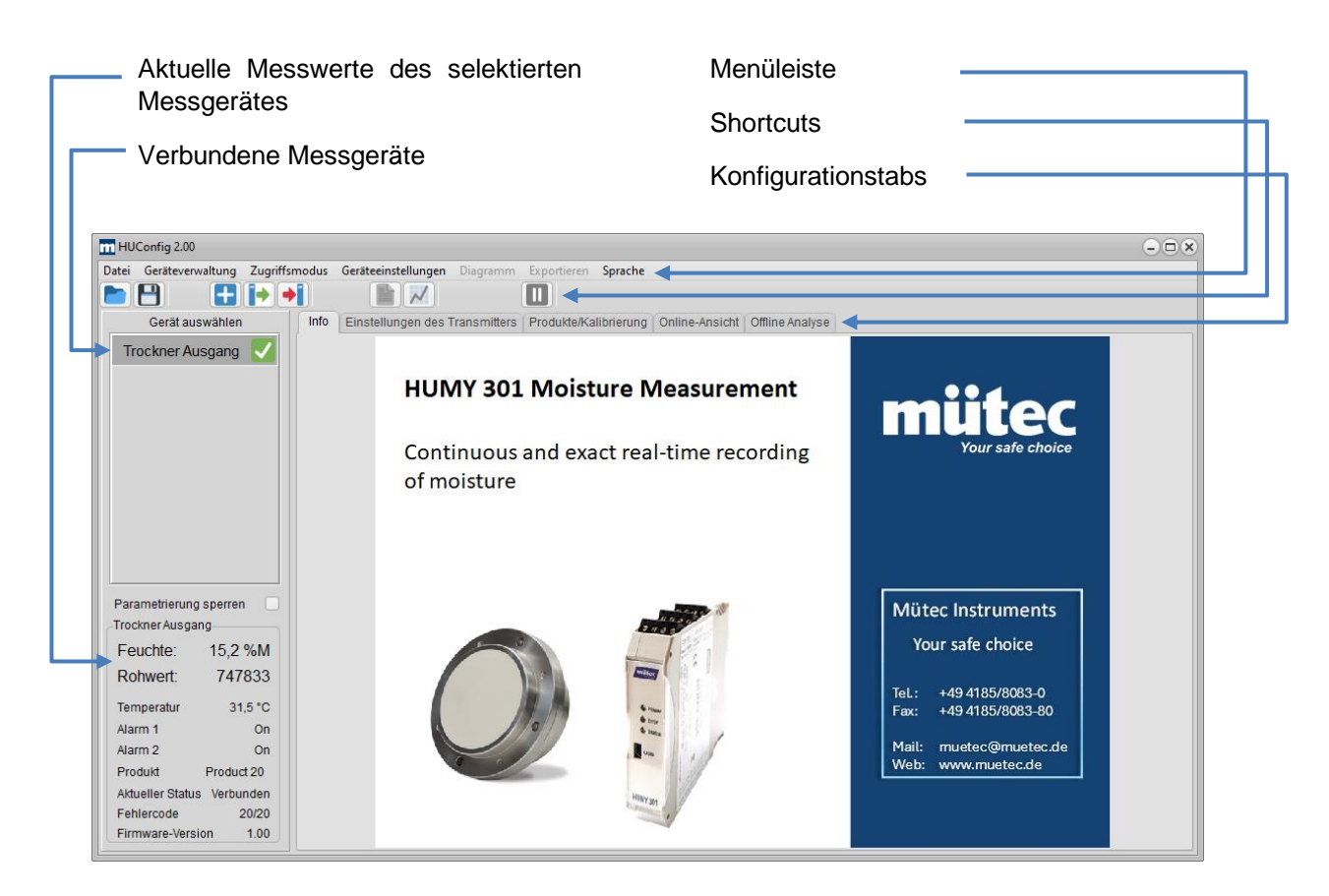

### 13.2 Auswahl der Sprache

Das Softwarepaket beinhaltet die Sprachdateien ,Deutsch\_Muetec.Ingpack' und ,English\_Muetec.Ingpack'. Die Dateien können in verschiedene Sprachen übersetzt werden. Nach Neustart der Software erscheinen im Menü ,Sprache' alle verfügbaren Sprachdateien. Bitte nehmen Sie für die Implementierung neuer Sprachdateien Kontakt mit Ihrem Mütec Vertriebsteam auf.

#### Auswahl des Zugriffsmodus

Generell stehen in der Software zwei verschiedene Modi zur Verfügung:

- 1. Standard-Modus (für alle wesentlichen Grundeinstellungen)
- 2. Experten-Modus (für erfahrene Anwender)

Diese werden über das Menü "Zugriffsmodus" ausgewählt.

Die Software startet immer im Standard-Modus.

### Mütec Instruments – Your safe choice

Bei den Kämpen 26 D-21220 Seevetal-Ramelsloh Tel.: +49 4185/8083-0 Fax: +49 4185/8083-80

Mail: <u>m</u> Web: <u>w</u>

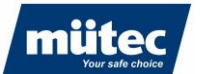

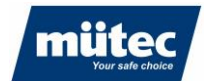

### 13.3 Humy 301 Transmitter mit PC verbinden

Für die Konfiguration des Transmitters muss eine physikalische Verbindung zum Laptop/PC vorliegen. Bei erfolgreicher Verbindung des Transmitters wird im Windows Geräte-Manager ein virtueller COM-Port erzeugt. Sollte dies nicht der Fall sein, installieren Sie bitte den mitgelieferten USB-Treiber manuell. Sie finden den Treiber im ausgewählten Installationsverzeichnis im Ordner DRIVER.

790

Über die Software können bis zu 8 HUMY 301 angezeigt und konfiguriert werden. Beim Anschluss mehrerer Humy 301-Transmitter kann ein USB-Hub verwendet werden.

Fügen Sie das neue Messsystem in der Menüleiste über , *Geräteverwaltung*' ► ,*Neues Gerät hinzufügen*', durch Rechtsklick im Feld "Select Device" oder durch den Icon hinzu.

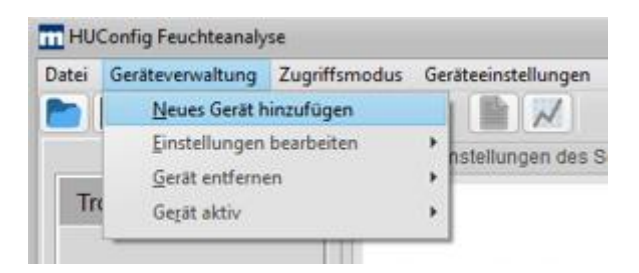

Es erscheint ein Fenster zur Konfiguration des Messsystems und des COM-Ports:

| Gerätekonfiguration    | 8                                             |
|------------------------|-----------------------------------------------|
| Kanalbeschreibung      | Trockner Ausgang                              |
| Modbus-Adresse         | 1 -                                           |
| Serielle Schnittstelle |                                               |
| Baudrate               | COM5                                          |
| Parität                | none 💌                                        |
| Datenerfassung aktiv   |                                               |
| Logdatei-Verzeichnis   | C:\Users\T.Krueger\AppData\Roaming\Muetec\Hum |
|                        | OK Abbrechen                                  |

| Kanalbeschreibung:      | Bezeichnung der Messstelle (frei konfigurierbar)                                                                                                    |
|-------------------------|----------------------------------------------------------------------------------------------------|
| USB verwenden:          | Feld aktivieren, wenn der Transmitter über USB verbunden ist. Die<br>Baudrate wird dann automatisch auf 115 k Baud gesetzt. Alternativ<br>kann die Kommunikation auch über die zusätzliche RS485-<br>Schnittstelle (Anschlussklemmen CL5 CL7) erfolgen. |
| Serielle Schnittstelle: | COM-Port des Transmitters (angeschlossene COM-Ports werden von der Software automatisch erkannt)                                                                                                    |
| Datenerfassung aktiv:   | Aktivierung der Datenabfrage vom Transmitter zum PC                                                                                                    |
| Logdatei-Verzeichnis:   | Auswahl des Windows-Verzeichnisses zur Speicherung der Mess-<br>werte                                                                                                    |

26

### Mütec Instruments – Your safe choice

Bei den Kämpen 26 D-21220 Seevetal-Ramelsloh Tel.: +49 4185/8083-0 Fax: +49 4185/8083-80

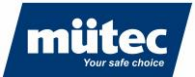

Die Einstellungen und die Auswahl des Verzeichnisses zur Datenspeicherung können im Menü über ,*Geräteverwaltung*' ► ,*Einstellungen bearbeiten*' ► *"Name des Gerätes"* geändert werden:

790

| Datei | Geräteverwaltung | Zugriffsmodus | Gerä | teeinstellungen | Diagramm | Export   |
|-------|------------------|---------------|------|-----------------|----------|----------|
|       | Neues Gerät h    | inzufügen     |      |                 |          |          |
|       | Einstellungen    | bearbeiten    | •    | Irockner Aus    | gang     | kto/k    |
| -     | Gerät entferne   | en            | P.F  |                 |          | - Intern |
| Tr    | Gerät aktiv      |               | - F. |                 |          |          |

Bei erfolgreicher Verbindung zum Transmitter wird neben dem Gerät ein grünes Häkchen angezeigt.

### 13.4 Auswahl und Aktivierung des Humy 301-Transmitters

Zur Parametrierung und Kalibrierung werden die Parameter durch Anklicken des Gerätes geladen. Im Statusfeld werden die aktuellen Messwerte (Rohwert, skalierter Feuchtewert, Sensortemperatur) und der Status des Transmitters angezeigt.

Die Parameter können durch Anklicken des Kontrollkästchens 'Parametrierung sperren' gesperrt werden, um eine mögliche Fehlparametrierung des aktiven Gerätes zu verhindern:

| m HUConfig Feuchteanalyse        |
|----------------------------------|
| Datei Geräteverwaltung Zugriffsr |
|                                  |
| Gerät auswählen                  |
| Trockner Ausgang 🗸               |
|                                  |
|                                  |
|                                  |
|                                  |
|                                  |
|                                  |
|                                  |
| Parametrierung sperren 🗹         |
|                                  |
|                                  |
|                                  |
|                                  |

Im Modus ,Parametrierung sperren' ist die Verbindung zum Transmitter weiter aktiv und die Aufzeichnung der Messdaten wird fortgeführt.

### Mütec Instruments – Your safe choice

Bei den Kämpen 26 D-21220 Seevetal-Ramelsloh Tel.: +49 4185/8083-0 Fax: +49 4185/8083-80 Mail: <u>mue</u> Web: <u>ww</u>

### 13.5 Transmitter deaktivieren

Zur Reduktion der Datenrate bei mehreren angeschlossenen Transmittern kann die Verbindung über den Menüpunkt ,Geräteverwaltung' ► ,Gerät aktiv' ► "*Name des Gerätes*" oder durch Rechtsklick auf das Gerät getrennt werden:

790

| Datei | Geräteverwaltung                                                 | Zugriffsmodus                 | Ge | eräteeinstellungen               | Diagram | m Export   |
|-------|------------------------------------------------------------------|-------------------------------|----|----------------------------------|---------|------------|
|       | <u>N</u> eues Gerät h<br>Einstellungen<br><u>G</u> erät entferne | iinzufügen<br>bearbeiten<br>m | •  | nstellungen des S                | Senders | Produkte/K |
| Tr    | Gerät aktiv                                                      |                               |    | <ul> <li>Trockner Aus</li> </ul> | gang    |            |

Ein deaktiviertes Gerät wird mit einem roten Kreis symbolisiert, die Datenaufzeichnung für das Gerät wird unterbrochen:

| m HUConfig Feuchteanalyse       |       |
|---------------------------------|-------|
| Datei Geräteverwaltung Zugriffs | modus |
|                                 |       |
| Gerät auswählen                 | Info  |
| Trockner Ausgang 🥝              |       |
|                                 | H     |
|                                 |       |

#### 13.6 Gerät entfernen

Ein Messsystem kann über die Menüleiste oder durch Rechtsklick auf das zu löschende Gerät aus dem Arbeitsbereich entfernt werden:

| Datei      | Geräteverwaltung       | Zugriffsmodus | Geräteeinstellu | ungen Diagra | amm Exporti |
|------------|------------------------|---------------|-----------------|--------------|-------------|
|            | Neues Gerät hinzufügen |               |                 |              |             |
|            | Einstellungen          | bearbeiten    | hetellunner     | n des Sender | Produkte/Ka |
| ( Internet | Gerät entferne         | en            | Irockn          | er Ausgang   |             |
| Tr         | Gerät aktiv            |               | × 1             |              |             |

### Mütec Instruments – Your safe choice

Bei den Kämpen 26 D-21220 Seevetal-Ramelsloh Tel.: +49 4185/8083-0 Fax: +49 4185/8083-80 Mail: <u>mu</u> Web: ww

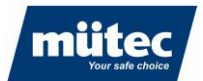

# 14 Parametrierung des Messsystems

## 14.1 Parametrierung im Standard-Modus

Im Standard-Modus können die Basis-Einstellungen des Feuchtemesssystems vorgenommen werden. Der Standard-Modus wird über das Menü ,*Zugriffsmodus*' ► ,*Benutzer*' eingestellt. Die Parametrierung und Kalibrierung erfolgt über die Konfigurationstabs.

790

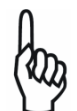

Änderungen der Parameter werden erst wirksam, wenn der Parametersatz mit dem Befehl ,*Geräteeinstellungen*' ► ,*Konfiguration schreiben*' in den Transmitter geschrieben wird

## 14.1.1 Einstellungen des Transmitters

In diesem Menüpunkt werden die Grundeinstellungen des Transmitters vorgenommen.

| m HUConfig Feuchteanalyse (                                                                                                    | × |
|----------------------------------------------------------------------------------------------------|---|
| Datei Geräteverwaltung Zugriffsmodus Geräteeinstellungen Diagramm Exportieren Sprache                                                                                                    |   |
|                                                                                                    |   |
| Gerät auswählen Info Einstellungen des Transmitters Produkte/Kalibrierung Online-Ansicht Offline Analyse                                                                                            |   |
| Trockner Ausgang       Gerätetag         Humy 301         Aktuelles Produkt         Mais         Temperatur-Einheit                                                                                 |   |
| Parametrierung sperren<br>Trockner Ausgang<br>Feuchte: 15,5 %M<br>Rohwert: 745260<br>Temperatur 30,7 °C<br>Alarm 1 On<br>Alarm 2 On<br>Produkt Mais<br>Aktueller Status Verbunden<br>Fehlerode 2020 |   |
| Firmware-Version 1.00                                                                                                    |   |

| Gerätetag:<br>Aktuelles Produkt: | Bezeichnung der Messstelle (frei konfigurierbar)<br>Auswahl des aktuellen Produktes, dessen Kalibrierwerte derzeit verwen-<br>det werden sollen (24 Produkte können hinterlegt werden) |
|----------------------------------|----------------------------------------------------------------------------------------------------|
| Temperatur-Einheit:              | Temperaturanzeige in °C oder °F                                                                                                    |
| Seriennummer:                    | Seriennummer des Transmitters (wird ab Werk vergeben)                                                                                                    |
| Sensornummer:                    | Seriennummer des angeschlossenen FMS410-Sensors                                                                                                    |

### Mütec Instruments – Your safe choice

Bei den Kämpen 26 D-21220 Seevetal-Ramelsloh Tel.: +49 4185/8083-0 Fax: +49 4185/8083-80 Mail: <u>m</u> Web: w

## 14.1.2 Produkte/Kalibrierung

Menü zur Konfiguration der produktspezifischen Parameter und zur Kalibrierung der Produkte. Es können bis zu 24 verschiedene Produkte hinterlegt werden.

790

| m HUConfig Feuchteanalyse                                                                                                    |
|----------------------------------------------------------------------------------------------------|
| Datei Geräteverwaltung Zugriffsmodus Geräteeinstellungen Diagramm Exportieren Sprache                                                                                                    |
|                                                                                                    |
| Gerät auswählen Info Einstellungen des Transmitters Produkte/Kalibrierung Online-Ansicht Offline Analyse                                                                                                    |
| Trockner Ausgang     Produkt 1 [Mais ] (default)       Produkt 1       Produkt 1                                                                                                    |
| Einheit %M 	 Dezimalpunkt 000,0<br>Bereichsanfang 1,0 %M Bereichsende 50,0 %M                                                                                                    |
| Medianfilter Aus V Mittelwert (Pt1) 0.0 s                                                                                                    |
| Kalibrierung<br>Kalibrierpunkte 2 •                                                                                                    |
| Parametrierung sperren     1. Kalibrierter Wert     10,0     %M     Rohwert     800000     Rohwert erfassen       Trockner Ausgang     2. Kalibrierter Wert     20,0     %M     Rohwert     700000     Rohwert erfassen |
| Feuchte: 15.5 %M                                                                                                    |
| Rohwert: 745127                                                                                                    |
| Temperatur 31,3 °C                                                                                                    |
| Alarm 1 On                                                                                                    |
| Alarm 2 On                                                                                                    |
| Produkt Mais                                                                                                    |
| Audemen Salas Verwanden<br>Fehlerande 20/20                                                                                                    |
| Firmware-Version 1.00                                                                                                    |

| Produkt auswählen:       | Auswahl des Produktes, dessen Parameter bzw. Konfiguration geändert<br>werden soll.<br>Wenn das Kontrollkästchen "Aktuelles Produkt" gesetzt ist, beziehen<br>sich alle Änderungen auf das aktuell verwendete Produkt, d.h. die Daten<br>haben nach Hochladen auf den Transmitter eine sofortige Auswirkung<br>auf die angezeigten Feuchtewerte.<br>Ist das Kontrollkästchen "Aktuelles Produkt" nicht gesetzt, können an-<br>dere Produkte in der Datenbank "offline" angepasst werden. |
|--------------------------|----------------------------------------------------------------------------------------------------|
| Produktname:<br>Einheit: | Definition des Produktnamens (frei konfigurierbar)<br>Einheit des Ausgabewertes (%M: rel. Produktfeuchte, H <sub>2</sub> O: Wassergeh-<br>alt, %DS: Trockenmasse)                                                                                                    |
| Dezimalpunkt:            | Dezimalstelle für den angezeigten Digitalwert                                                                                                    |
| Bereichsanfang:          | Skalierung des Analogausgangs zur Erhöhung der Auflösung. Der spezi-<br>fizierte Anfangswert entspricht dem Analogausgangswert 4mA                                                                                                    |
| Bereichsende:            | Messbereichsendwert des Analogausgangs. Der spezifizierte Endwert entspricht dem Analogausgangswert 20mA                                                                                                    |
| Kalibrierpunkte:         | Anzahl der Messpunkte für die Kalibrierkurve eines Produktes (2-5<br>Punkte) Es müssen mindestens zwei Messpunkte verwendet werden                                                                                                    |
| Kalibrierter Wert:       | Eingabe des Laborwertes für die Produktfeuchte                                                                                                    |
| Rohwert:                 | Rohmesswert des Sensors während Kalibrierung                                                                                                    |
| Rohwert erfassen:        | Hiermit wird der aktuelle Rohwert über die Kalibrierzeit integriert und der<br>Mittelwert berechnet und eingetragen                                                                                                    |

Die Kalibrierung des Messsystems wird in Kapitel 6 beschrieben.

### Mütec Instruments – Your safe choice

Bei den Kämpen 26 D-21220 Seevetal-Ramelsloh Tel.: +49 4185/8083-0 Fax: +49 4185/8083-80

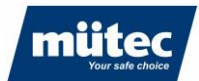

### 14.1.3 Online-Ansicht

In der Online-Darstellung können bis zu 8 Messwerte von verschiedenen Humy301-Transmittern simultan dargestellt werden. Folgende Messwerte können für die Online-Darstellung selektiert werden:

790

| Skalierter Wert: | Feuchtewert des ausgewählten Produkts (berechnet gemäß hinterlegter Kalibrierkurve) |
|------------------|-------------------------------------------------------------------------------------|
| Rohwert:         | Ungefilterter Rohwert der Messsonde in Digits                                       |
| Temperatur:      | Aktuelle Temperatur der Messsonde                                                   |
| Din1 Din4:       | Zustand der Digitaleingänge (z.B. ext. Triggersignale)                              |

Der Anzeigebereich lässt sich mit folgenden Steuerelementen frei konfigurieren:

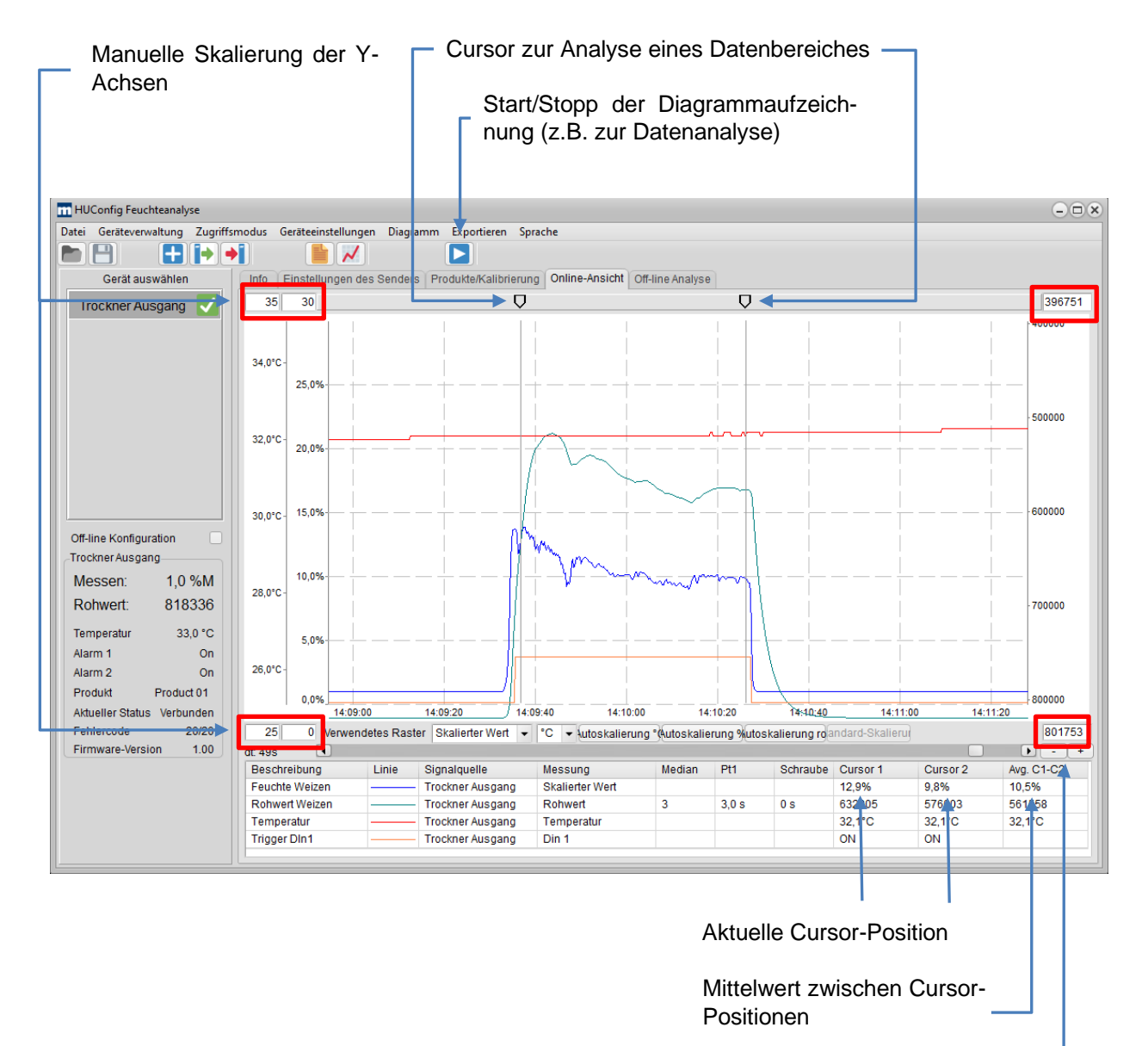

Zoom in/out-Zeitachse

### Mütec Instruments – Your safe choice

Bei den Kämpen 26 D-21220 Seevetal-Ramelsloh Tel.: +49 4185/8083-0 Fax: +49 4185/8083-80

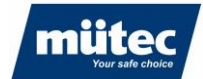

| Verwendetes Raster:<br>Autoskalierung °C: | Auswahl des Messwertes, auf den die Rasterung bezogen wird<br>Automatische Skalierung der Temperaturachse auf optimalen<br>Anzeigebereich. Die Skalierung der Y-Achse ändert sich nach<br>Drücken des Tasters |
|-------------------------------------------|----------------------------------------------------------------------------------------------------|
| Autoskalierung %:                         | Automatische Skalierung der Y-Achse für die Feuchtewerte auf optimalen Anzeigebereich                                                                                                    |
| Autoskalierung roh:                       | Automatische Skalierung der Y-Achse für die Rohwerte auf opti-<br>malen Anzeigebereich                                                                                                    |
| Standard-Skalierung:                      | Alle Messwertdiagramme werden auf die voreingestellten Werte<br>im Menü ,Skalierung X/Y-Achse' skaliert                                                                                                    |

790

#### Neuen Anzeigekanal hinzufügen:

Zur Echtzeit-Darstellung eines Messwertes im Diagramm wird im Menü ,Diagramm – ,Neuen Anzeigekanal hinzufügen oder durch Rechtsklick im Diagrammbereich ein neuer Messwertverlauf hinzugefügt.

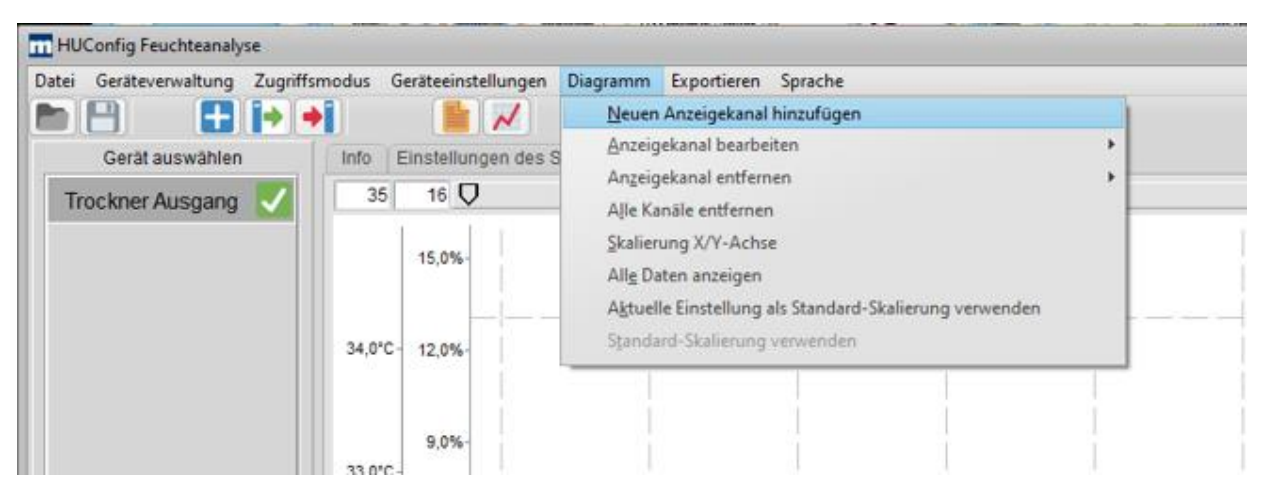

Es erscheint das Konfigurationsfenster für den neuen Messkanal:

| Einstellung Anzeigekanal | ×                  |
|--------------------------|--------------------|
| Beschreibung             | Feuchte Weizen     |
| Quellgerät               | Trockner Ausgang 👻 |
| Messung                  | Skalierter Wert 👻  |
| Tiefe des Medianfilters  | Aus 👻              |
| Pt1 Filter               | 0,0 s              |
| Schneckenfilter          | 0 s                |
| Linienfarbe              |                    |
| Linienstärke [Pts.]      | 1 -                |
| Anzeigen                 |                    |
|                          | OK Abbrechen       |
|                          |                    |
|                          |                    |

### Mütec Instruments – Your safe choice

Bei den Kämpen 26 D-21220 Seevetal-Ramelsloh Tel.: +49 4185/8083-0 Fax: +49 4185/8083-80 Mail: <u>mue</u> Web: <u>ww</u>

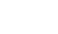

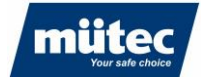

| Beschreibung:               | Beschreibung des Messwertes (frei konfigurierbar)                                                                                                    |
|-----------------------------|----------------------------------------------------------------------------------------------------|
| Quellgerät:                 | Auswahl des Feuchtemesssystems (max. 8 Messsysteme können verwaltet werden)                                                                                     |
| Messung:                    | Auswahl des Messwertes für die Online-Anzeige (s. oben)                                                                                                    |
| Median/Pt1/Schneckenfilter: | Einstellung der Messwertfilter für die Online-Anzeige (nur bei Aus-<br>wahl ,Rohwert'). Die Filtereinstellung wirkt sich auf den gesamten<br>Signalverlauf aus. |
| Linienfarbe:                | Auswahl der Linienfarbe des Messwertverlaufs                                                                                                    |
| Linienstärke:               | Auswahl der Liniendicke des Messwertverlaufs                                                                                                    |
| Anzeigen:                   | Der Linienverlauf wird nur bei Aktivierung angezeigt                                                                                                    |

790

Der Messkanal wird anschließend unter dem Anzeigebereich aufgelistet. Zur Analyse der Feuchtemesswerte kann der Datenverlauf mit der "Pause" Schaltfläche unterbrochen werden, um z.B. den Mittelwert zwischen den Cursor-Positionen zu berechnen. Das Signal kann für die Analyse vergrößert werden:

Zoom in/out: Zeitliche Auflösung des Signals mit den Schaltflächen "+/-"

Freies Zoomen: Durch Aufspannen eines Rechtecks um den zu analysierenden Signalbereich mit der Maus

#### Anzeigekanal bearbeiten:

Die Einstellungen eines Kanals können im Menü ,*Diagramm*' ► ,*Anzeigekanal bearbeiten*' (alternativ wird das Menü durch Rechtsklick im Diagrammbereich angezeigt) oder durch Doppelklick auf die Kanalzeile im unteren Bereich des Diagramms geändert werden.

#### Anzeigekanal löschen:

Ein Kanal kann im Menü ,*Diagramm*' ► ,*Anzeigekanal entfernen*' (alternativ wird das Menü durch Rechtsklick im Diagrammbereich angezeigt) aus dem Diagramm gelöscht werden. Im Menü ,*Diagramm*' ► ,*Alle Kanäle entfernen*' werden alle Kanäle aus dem Diagramm gelöscht.

### Mütec Instruments – Your safe choice

Bei den Kämpen 26 D-21220 Seevetal-Ramelsloh Tel.: +49 4185/8083-0 Fax: +49 4185/8083-80 Mail: <u>m</u> Web: w

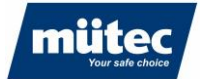

#### Skalierung der Messwerte:

Im Menü, Skalierung' ►, Skalierung X/Y-Achse' können Grundeinstellungen für die manuelle Skalierung der Messwerte und der Zeitachse vorgenommen werden.

| kancrung                      |          |       |       |        | 6  |
|-------------------------------|----------|-------|-------|--------|----|
| Zeitachse                     | 20 s/div |       | •     |        |    |
| Dezimalpunkt Feuchtewert      | 000.0 💌  |       |       |        |    |
| Feuchte skaliert von          | 14,4     | %     | bis   | 20,4   | %  |
| Temperatur skaliert von       | 24,5     | °C    | bis   | 30,5   | °C |
| Rohwert skaliert von          | 714639   |       | bis   | 716643 |    |
| Rohwertachse invertiert       |          |       |       |        |    |
| Angezeigtes Raster            | Rohmessy | verte | •     |        |    |
| Standard-Skalierung verwenden |          |       |       |        |    |
|                               |          |       |       |        |    |
| ОК                            |          | Abbr  | echen |        |    |

Durch Aktivierung der Option ,Standard-Skalierung verwenden' werden die Einstellungen für das Diagramm gespeichert. Wird ein Diagrammausschnitt durch die Zoom-Funktion geändert, kann die gespeicherte Skalierungseinstellung im Menü, Diagramm' ►, Standard-Skalierung verwenden' oder durch Anklicken der Schaltfläche "Standard-Skalierung' unter dem Diagrammbereich wieder hergestellt werden.

Alternativ kann die Skalierung automatisch aus dem Diagramm übernommen werden. Im Menü , Diagramm' ►, Aktuelle Einstellung als Standard-Skalierung verwenden' werden die aktuellen Skalierungseinstellungen der X- und Y-Achse gespeichert.

Die Funktion , Diagramm' ►, Alle Daten anzeigen' stellt alle Messwerte seit Beginn der Aufzeichnung in einem Diagramm dar.

#### Rohwert für Kalibrierung übernehmen

Eine performante Feuchtemessung setzt eine präzise Kalibrierung unter konstanten Prozessbedingungen voraus. Das Diagramm-Modul bietet die Möglichkeit, den stabilsten Messwertbereich mit dem Cursor zu markieren und den Mittelwert zwischen den Cursor als Kalibrierpunkt zu speichern.

Optimieren Sie zunächst die Filtereinstellungen und positionieren Sie dann die Cursor auf den gewünschten Bereich. Klicken Sie mit der rechten Maustaste auf den Messwert "Avg. C1-C2" des Rohwertes und wählen Sie den gewünschten Kalibrierpunkt.

Im nachfolgenden Beispiel wurde der Feuchtewert der Messprobe im Labor mit 15,3% bestimmt. Wählen Sie , Trockner Ausgang – Kalibrierpunkt 1 – 15,3% aus, um den Rohwert für die Kalibrierung zu übernehmen. Analog dazu kann der zweite Kalibrierpunkt graphisch ermittelt werden.

### Mütec Instruments – Your safe choice

Bei den Kämpen 26 D-21220 Seevetal-Ramelsloh Tel.: +49 4185/8083-0 Fax: +49 4185/8083-80

Mail<sup>.</sup> Web:

muetec@muetec.de www.muetec.de

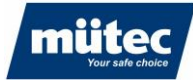

| HII Config Feuchteanabre                                                                                                  |                    |                |           |                                      |                    |                |            |                | -             |                | 0       |                                              |
|----------------------------------------------------------------------------------------------------|--------------------|----------------|-----------|--------------------------------------|--------------------|----------------|------------|----------------|---------------|----------------|---------|----------------------------------------------|
| 2                                                                                                    |                    |                | Di        |                                      | 6                  |                |            |                |               |                | (       |                                              |
| Datei Gerateverwaltung Zugriffsi                                                                                          | nodus Ger          | rateeinstellur | ngen Dia  | gramm Exportieren                    | Sprache            |                |            |                |               |                |         |                                              |
|                                                                                                    |                    |                | 4         |                                      |                    |                |            |                |               |                |         |                                              |
| Gerät auswählen                                                                                                    | Info E             | Einstellungen  | des Send  | ers Produkte/Kalibrieru              | Ing Online-Ansicht | Off-line Analy | se         |                |               |                |         |                                              |
| Trockner Ausgang 🗸                                                                                                    | 31                 | 47             |           |                                      |                    | Q              | Q          |                |               |                | 50      | 11385                                        |
|                                                                                                    | 31,0°C-<br>30,0°C- | 40.0%          |           |                                      |                    | A              | M          |                |               |                |         | 500                                          |
|                                                                                                    | 29,0°C-            | 30,0%          |           |                                      |                    |                |            |                |               |                | 6000    | 000                                          |
| Off-line Konfiguration                                                                                                    | 27,0°C-            | 20,0%-         |           |                                      |                    |                |            |                |               |                | 6500    | 000                                          |
| Messen:         18,4 %M           Rohwert:         715796           Temperatur         28,6 °C           Nom 1         00 | 26,0°C+            | 10,0%-         |           |                                      |                    |                |            |                |               |                | 7000    | 000                                          |
| Alarm 2 On<br>Produkt Weizen                                                                                              | 25,0°C-            |                | 11:31:    | 20 11:31:40                          | 11:32:00 11:3      | 32-20 11       | :32:40     | 11:33:00       | 11:33:20      | ) 11:33:40     |         | 000                                          |
| Aktueller Status Verbunden                                                                                                | 25                 | 2 Verw         | endetes R | aster Rohmesswerte                   | ▼ °C ▼ Autosk      | alierung °CAut | oskalierur | ng %Autoskalie | erung roltand | lard-Skalierun | 75      | 3751                                         |
| Fehlercode 20/20                                                                                                    | dt: 21s            | 4              |           |                                      |                    |                |            |                |               |                |         |                                              |
| Firmware-Version 1.00                                                                                                    | Beschre            | eibung         | Linie     | Signalquelle                         | Messung            | Median         | Pt1        | Schraube       | Cursor 1      | Cursor 2       | Avg. C1 | I-C2                                         |
|                                                                                                    | Feuchte            | Weizen         |           | <ul> <li>Trockner Ausgang</li> </ul> | Skalierter Wert    |                |            |                | 38,1%         | 39,3%          | 37,2%   |                                              |
|                                                                                                    | Rohwert            | t Weizen       | -         | <ul> <li>Trockner Ausgang</li> </ul> | Rohwert            | Off            | 1,0 s      | 0 s            | 607562        | 514113         | 532419  | Tradence Automas Kalibrianusla 1, 152 %      |
|                                                                                                    | Temper             | atur           |           | <ul> <li>Trockner Ausgang</li> </ul> | Temperatur         |                |            |                | 28,2°C        | 28,2*C         | 28,2    | Trockner Ausgang - Kalibrierpunkt 1 - 15,3 % |
|                                                                                                    | Triggers           | signal         |           | <ul> <li>Trockner Ausgang</li> </ul> | Din 1              |                |            |                | OFF           | OFF            |         | Itockner Ausgang - Kalibrierpunkt 2 - 8,6 %  |

790

#### Messwerte exportieren

Die dargestellten Messwerte können als csv-Datei oder als Bitmap zur Dokumentation exportiert werden.

Export als csv-Datei: Im Menü , *Exportieren* (*i* ► , *Angezeigte Daten exportieren (.csv*) oder über die Schaltfläche

Export als Bitmap: Im Menü ,*Diagramm als Bitmap speichern*<sup>•</sup> oder über die Schaltfläche

Einstellungen für csv-Export: Auswahl des Dezimalpunktes (. bzw. ,) und des Feldtrennzeichens für die Auswertung in Excel

### 14.1.4 Offline-Analyse

In der Offline-Ansicht können gespeicherte Messwerte angezeigt und ausgewertet werden. Es werden alle Messwerte eines Gerätes in einer Datei gespeichert. Pro Tag und Gerät wird eine Datei erstellt und im ausgewählten Dateiverzeichnis gespeichert. Die Daten werden auf der Festplatte des mit dem Transmitter verbundenen PC's oder Laptop gespeichert.

Zur Analyse der gespeicherten Daten wird zunächst ein neuer Anzeigekanal durch Auswahl der Log-Datei erzeugt. Der Name der Log-Datei besteht aus dem Gerätenamen, der Seriennummer des Transmitters und dem Datum der Aufzeichnung.

#### **Beispiel:**

Für die Messstelle "Trockner Ausgang" soll der Feuchtemesswert vom 16.05.2024 analysiert werden. Dazu wird im Menü ,*Diagramm*' ► ,*Neuen Anzeigekanal hinzufügen*' die Bezeichnung des Messkanals definiert und die Datei ,*Trockner Ausgang\_008\_20240516*' ausgewählt. Es stehen alle Messdaten vom 16.05.2024 zur Verfügung. Zur Anzeige des Feuchtemesswertes wird unter ,*Messung*' der Parameter ,*Skalierter Wert*' ausgewählt.

### Mütec Instruments – Your safe choice

Bei den Kämpen 26 D-21220 Seevetal-Ramelsloh Tel.: +49 4185/8083-0 Fax: +49 4185/8083-80

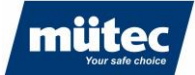

| Diagramm        | Exportieren     | Sprache                          |   |
|-----------------|-----------------|----------------------------------|---|
| Neuen           | Anzeigekanal    | hinzufügen                       |   |
| Anzeig          | ekanal bearbei  | ten                              | ÷ |
| Anzeig          | ekanal entfern  | en                               | + |
| Aļle Ka         | näle entfernen  |                                  |   |
| Skalien         | ung X/Y-Achse   | 1                                |   |
| All <u>e</u> Da | ten anzeigen    |                                  |   |
| Aktuell         | e Einstellung a | ls Standard-Skalierung verwenden |   |
| Standa          | rd-Skalierung   | verwenden                        |   |
| -               | -               |                                  |   |

#### Es erscheint folgendes Fenster:

| instellung Anzeigekanal |                                                  |
|-------------------------|--------------------------------------------------|
| Beschreibung            | Feuchte nach Trockner                            |
| Logdatei-Verzeichnis    | C:\Users\T.Krueger\AppData\Roaming\Muetec\Hurr 🤮 |
| Messung                 | Skalierter Wert                                  |
| Tiefe des Medianfilters | Aus 👻                                            |
| Pt1 Filter              | 0,0 s                                            |
| Schneckenfilter         | 0 s                                              |
| Linienfarbe             |                                                  |
| Linienstärke [Pts.]     | 1 💌                                              |
| Anzeigen                | $\checkmark$                                     |
|                         | OK Abbrechen                                     |
|                         |                                                  |
|                         |                                                  |

| Beschreibung:               | Beschreibung des Messwertes (frei konfigurierbar)                                                                                                    |
|-----------------------------|----------------------------------------------------------------------------------------------------|
| Logdatei-Verzeichnis:       | Auswahl einer Logdatei für die Analyse der Messwerte. Der Datei-<br>name beinhaltet den Gerätenamen, die Seriennummer des Trans-<br>mitters und das Datum (yyyymmdd). Beispiel: Trockner Aus-<br>gang_007_20240619.hlog. Das Verzeichnis für die Logdatei ist in<br>der Konfiguration des Gerätes festgelegt (siehe Menü , <i>Gerätever-<br/>waltung</i> '► , <i>Einstellung bearbeiten</i> '► <i>"Name des Gerätes</i> "). |
| Messung:                    | Auswahl des Messwertes für die Offline-Analyse (s. oben)                                                                                                    |
| Median/Pt1/Schneckenfilter: | Einstellung der Messwertfilter für die Offline-Analyse (nur bei Aus-<br>wahl ,Rohwert'). Die Filtereinstellung wirkt sich auf den gesamten<br>Signalverlauf aus.                                                                                                    |
| Linienfarbe:                | Auswahl der Linienfarbe des Messwertverlaufs                                                                                                    |
| Linienstärke:               | Auswahl der Liniendicke des Messwertverlaufs                                                                                                    |
| Anzeigen:                   | Der Linienverlauf wird nur bei Aktivierung angezeigt                                                                                                    |

## Mütec Instruments – Your safe choice

Bei den Kämpen 26 D-21220 Seevetal-Ramelsloh Tel.: +49 4185/8083-0 Fax: +49 4185/8083-80 Mail: Web:

muetec@muetec.de www.muetec.de

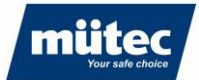

Das Verzeichnis für die Logdatei ist in der Konfiguration des Gerätes festgelegt (siehe Menü ,Geräteverwaltung' ►, Einstellung bearbeiten' ► "Name des Gerätes").

Die Bedienung und die Funktionen der graphischen Oberfläche sind identisch zu denen der Online-Ansicht.

### 14.2 Parametrierung im Experten-Modus

Im Experten-Modus werden zusätzliche Funktionen und Tabs freigeschaltet. Der Experten-Modus wird über das Menü ,*Zugriffsmodus* '► *,Experte* ' eingestellt.

### 14.2.1 Einstellungen des Transmitters (Zusatzfunktionen)

Im Experten-Modus erscheint das Menü für die Konfiguration der seriellen Schnittstelle RS485 zur Kommunikation mit einer externen SPS

| m HUConfig Feuchteanalyse        |                                                                                                    | × |
|----------------------------------|----------------------------------------------------------------------------------------------------|---|
| Datei Geräteverwaltung Zugriffsn | nodus Geräteeinstellungen Diagramm Exportieren Sprache                                                                             |   |
|                                  |                                                                                                    |   |
| Gerät auswählen                  | Info Einstellungen des Transmitters Digital-Eingänge Batch-Steuerung Ausgänge Produkte/Kalibrierung Online-Ansicht Offline Analyse |   |
| Trockner Ausgang 🗸               |                                                                                                    |   |
|                                  | Geratetag Humy 301                                                                                                    |   |
|                                  | Aktuelles Produkt Mais •                                                                                                    |   |
|                                  | Temperatur-Einheit *C •                                                                                                    |   |
|                                  | RS485 Schnittstelle                                                                                                    |   |
|                                  | Baudrate 19200 -                                                                                                    |   |
|                                  | Parität none -                                                                                                    |   |
|                                  | Modbus-Adresse 1 🗸                                                                                                    |   |
|                                  | RS485-Terminierung 🗸                                                                                                    |   |
|                                  | Seriennummer 007                                                                                                    |   |
| Parametrierung sperren           |                                                                                                    |   |
| Trockner Ausgang                 | Sensornummer 231401                                                                                                    |   |
| Feuchte: 1,9 %M                  |                                                                                                    |   |
| Rohwert: 744803                  |                                                                                                    |   |
| Temperatur 32,8 °C               |                                                                                                    |   |
| Alarm 1 Off                      |                                                                                                    |   |
| Alarm 2 On                       |                                                                                                    |   |
| Produkt Mais                     |                                                                                                    |   |
| Aktueller Status Verbunden       |                                                                                                    |   |
| Fehlercode 20/20                 |                                                                                                    |   |
| Firmware-Version 1.00            |                                                                                                    |   |
|                                  |                                                                                                    |   |

| RS485 Schnittstelle: | Konfiguration der RS485-Schnittstelle zur Kommunikation mit einer ex-<br>ternen SPS. Die Kommunikation erfolgt mit 8 Datenbits und einem |
|----------------------|----------------------------------------------------------------------------------------------------|
|                      | Stoppbit.                                                                                                    |
| Baudrate:            | Übertragungsgeschwindigkeit zur SPS (max. 115200 Baud)                                                                                   |
| Parität:             | Einstellung des Paritätsbits (E: Gerade, O: Ungerade, N: Keine)                                                                          |
| Modbus Adresse:      | Adresse des Humy301-Transmitters. Bei Kommunikation mehrerer                                                                             |
|                      | Transmitter über einen RS485-Bus müssen den Transmittern unter-                                                                          |
|                      | schiedliche Adressen zugewiesen werden                                                                                                   |
| RS485 Terminierung   | Abschlusswiderstand zur Terminierung des RS485-Bus bei der Kommu-                                                                        |
| · ·                  | nikation mit mehreren Teilnehmern (der erste und letzte Teilnehmer wer-                                                                  |
|                      | den mit einem Abschlusswiderstand terminiert)                                                                                            |

Bei den Kämpen 26 D-21220 Seevetal-Ramelsloh Tel.: +49 4185/8083-0 Fax: +49 4185/8083-80 Mail: <u>mu</u> Web: ww

790

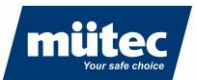

### 14.2.2 Digital-Eingänge

Konfiguration der Digitaleingänge. Der Humy301-Transmitter ist mit 4 digitalen Eingängen mit unterschiedlichen Funktionen ausgestattet.

790

| HUConfig Feuchteanalyse          |                          |                                 |                  |                |       |       |                       |                |                 |
|----------------------------------|--------------------------|---------------------------------|------------------|----------------|-------|-------|-----------------------|----------------|-----------------|
| Datei Geräteverwaltung Zugriffsm | nodus Geräteeinstellunge | <b>n</b> Diagramm               | Exportieren Spra | che            |       |       |                       |                |                 |
|                                  |                          |                                 |                  |                |       |       |                       |                |                 |
| Gerät auswählen                  | Info Einstellungen de    | s Transmitters                  | Digital-Eingänge | Batch-Steuerun | g Aus | gänge | Produkte/Kalibrierung | Online-Ansicht | Offline Analyse |
| Trockner Ausgang 🗸               | Digitaleingang 1         |                                 |                  | Produktzuordr  | ung   |       |                       |                |                 |
|                                  | Funktion                 | keine                           | -                | Din-4          | Din-3 | Din-2 |                       |                |                 |
|                                  | Wirkrichtung             | keine                           |                  | OFF            | OFF   | OFF   | Default Prod          |                |                 |
|                                  |                          | Messwert einfi<br>Batch-Steueru | na               | OFF            | OFF   | ON    | Mais                  | •              |                 |
|                                  | Digitaleingang 2         | Produktauswa                    | hi               | OFF            | ON    | OFF   | Weizen                | •              |                 |
|                                  | Funktion                 | Produktauswa                    | ahl 👻            | OFF            | ON    | ON    | Product 04            | •              |                 |
|                                  | Wirkrichtung             | Direkt                          | •                | ON             | OFF   | OFF   | Product 05            | •              |                 |
|                                  | Digitaloingang 2         |                                 |                  | ON             | OFF   | ON    | Product 06            | •              |                 |
|                                  | Englisher                |                                 |                  | ON             | ON    | OFF   | Product 07            | •              |                 |
|                                  | Funktion                 | Produktauswa                    | ani 👻            | ON             | ON    | ON    | Product 08            | •              |                 |
|                                  | wirknehung               | Direkt                          |                  |                |       |       |                       |                |                 |
| Parametrierung sperren           | Digitaleingang 4         |                                 |                  |                |       |       |                       |                |                 |
| Feuchte: 1.9 %M                  | Funktion                 | Produktauswa                    | ahl 👻            |                |       |       |                       |                |                 |
| Rohwert 744805                   | Wirkrichtung             | Direkt                          | -                |                |       |       |                       |                |                 |
| Temperatu 00.000                 |                          |                                 |                  |                |       |       |                       |                |                 |
| Alorm 1 0ff                      |                          |                                 |                  |                |       |       |                       |                |                 |
| Alarm 2 On                       |                          |                                 |                  |                |       |       |                       |                |                 |
| Produkt Mais                     |                          |                                 |                  |                |       |       |                       |                |                 |
| Aktueller Status Verbunden       |                          |                                 |                  |                |       |       |                       |                |                 |
| Fehlercode 20/20                 |                          |                                 |                  |                |       |       |                       |                |                 |
| Firmware-Version 1.00            |                          |                                 |                  |                |       |       |                       |                |                 |
|                                  |                          |                                 |                  |                |       |       |                       |                |                 |

Keine Funktion: Der Digitaleingang ist deaktiviert

#### Messwert einfrieren:

Der Messwert wird beim Erkennen einer steigenden Flanke (Wirkrichtung einstellbar über "*Richtung*") eingefroren und ändert sich nicht. So kann z.B. bei einer Batch-Messung der letzte aktuelle Messwert durch Erkennung eines Trigger-Signals eingefroren und am Analogausgang ausgegeben werden.

#### Batch-Steuerung:

Aktivierung der Batch-Messung. Die Messung wird beim Erkennen einer steigenden Flanke (Trigger-Sensor) gestartet, bei der Detektion der fallenden Flanke wird der Mittelwert des Messwertes über die Batch-Zeit ausgegeben (Definition des Batch-Modus: siehe nachfolgender Menüpunkt)

#### Produktauswahl:

Es können bis zu 16 verschiedene Produkte über ein externes Hardware-Signal (z.B. SPS oder mit BCD-Schalter) ausgewählt werden. Die Umschaltung der Produkte ist binärcodiert gemäß nebenstehender Tabelle. Im Beispiel oben wird das Produkt "Mais" durch Beschaltung der Eingänge 3 und 4 mit 0V Spannungspegel und Eingang 2 mit 24V Eingangspegel gewählt.

38

### Mütec Instruments – Your safe choice

Bei den Kämpen 26 D-21220 Seevetal-Ramelsloh Tel.: +49 4185/8083-0 Fax: +49 4185/8083-80 Mail: <u>mue</u> Web: www

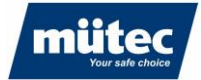

### 14.2.3 Batch-Steuerung

Bei bestimmten Prozessen wird das Produkt in Chargen gefördert. Die Produktfeuchte kann dann nur über einen kurzen Zeitraum gemessen werden. Damit der Messwert nicht durch instabile Prozessbedingungen am Anfang und Ende der Charge beeinflusst wird (z.B. unterschiedliche Schütthöhe oder Schüttdichte, Sensor nicht mit Produkt bedeckt), kann der Produktein- und auslauf bei Verwendung eines Triggersensors (z.B. kapazitiver Sensor) ausgeblendet werden. Die Zeiten zur Ausblendung können in der graphischen Anzeige ermittelt und frei konfiguriert werden.

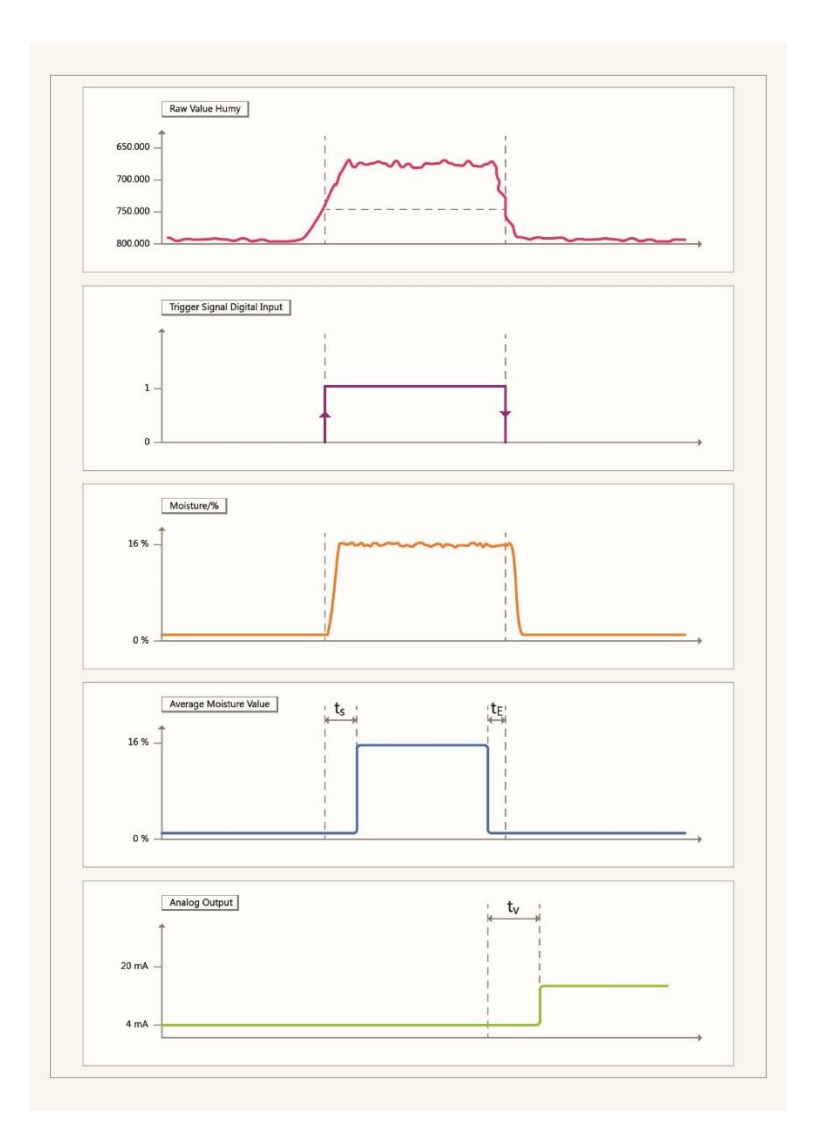

- t<sub>s</sub>: Verzögerungszeit nach Erkennung des Triggersignals (steigende Flanke)
- t<sub>E</sub>: Verzögerungszeit nach Erkennung der fallenden Flanke
- t<sub>v</sub>: Verzögerungszeit für die Ausgabe des Analogwertes

Bei der Batch-Messung werden die Messwerte nach Ablauf der Verzögerungszeit ts aufgenommen. Beim Erkennen der fallenden Flanke abzüglich der Verzögerungszeit t<sub>E</sub> wird die Messung gestoppt. Der Mittelwert der registrierten Messwerte wird gebildet und nach der Verzögerungszeit t<sub>V</sub> am Analogausgang ausgegeben.

#### 39

#### Mütec Instruments – Your safe choice

Bei den Kämpen 26 D-21220 Seevetal-Ramelsloh Tel.: +49 4185/8083-0 Fax: +49 4185/8083-80 Mail: <u>mı</u> Web: <u>wv</u>

mütec

| HUConfig Feuchteanalyse                                                                                                    |                                                                                                    |
|----------------------------------------------------------------------------------------------------|----------------------------------------------------------------------------------------------------|
| Datei Geräteverwaltung Zugriffsmodus Geräteeinstellungen D                                                                                              | Jiagramm Exportieren <b>Sprache</b>                                                                       |
|                                                                                                    |                                                                                                    |
| Gerät auswählen Info Einstellungen des Tra                                                                                                    | Insmitters Digital-Eingänge Batch-Steuerung Ausgänge Produkte/Kalibrierung Online-Ansicht Offline Analyse |
| Trockner Ausgang V Parameter für den Chargent                                                                                                    | petrieb                                                                                                   |
| Startverzögerung (ts)                                                                                                    | 10 s                                                                                                    |
| Endspanne (te)                                                                                                    | 10 s                                                                                                    |
| Endverzögerung (tv)                                                                                                    | 20 s                                                                                                    |
|                                                                                                    |                                                                                                    |
| Parametrierung sperren<br>Trockner Ausgang<br>Feuchte: 15,5 %M<br>Rohwert: 745030                                                                       | Trigger Trigger                                                                                           |
| Temperatur     31,7 °C       Alarm 1     On       Alarm 2     On       Produkt     Mais       Aktueller Status     Verbunden       Fehlercode     20/20 | Analog Output                                                                                             |
| Firmware-Version 1.00                                                                                                    |                                                                                                    |

### 14.2.3 Ausgänge

Im Menü "*Ausgänge*" werden die Alarmausgänge und der Analogausgang für die Datenübertragung an eine SPS konfiguriert.

Für die Ausgabe der Alarmwerte stehen ein Relais- und ein Transistorausgang zur Verfügung. Zusätzlich können Alarmwerte als Analogwert ausgegeben werden. Der Ausgabewert im Alarmfall ist frei konfigurierbar.

| III HUConfig Feuchteanalyse                                                                                                    | - • ×                                                              |
|----------------------------------------------------------------------------------------------------|--------------------------------------------------------------------|
| Datei Geräteverwaltung Zugriffsmodus Geräteeinstellungen Diagramm Exportieren Sprache                                                                                                    |                                                                    |
|                                                                                                    |                                                                    |
| Gerät auswählen Info Einstellungen des Transmitters Digital-Eingänge Batch-Steue                                                                                                    | rung Ausgänge Produkte/Kalibrierung Online-Ansicht Offline Analyse |
| Trockner Ausgang 🗸 Relais 1                                                                                                    |                                                                    |
| Wirkrichtung N.C                                                                                                    | Aktivierungsmatrix                                                 |
| Verzögerung 0,1 s                                                                                                    | Alarm1 MIN                                                         |
|                                                                                                    | Alarm1 MAX                                                         |
|                                                                                                    | Temperaturalarm MIN                                                |
|                                                                                                    | Temperaturalarm MAX                                                |
|                                                                                                    | Sensorfehler 🗸                                                     |
| Digitaler Ausgang                                                                                                    |                                                                    |
| Wirkrichtung                                                                                                    | Aktivierungsmatrix                                                 |
| Verzögerung 0.1 -                                                                                                    | Alarm2 MIN                                                         |
|                                                                                                    | Alarm2 MAX                                                         |
| Demonstriane C                                                                                                    | Temperaturalarm MIN                                                |
| Parametherung sperren                                                                                                    | Temperaturalarm MAX                                                |
|                                                                                                    | Sensorfehler 🗸                                                     |
| Feuchte: 15,5 %M                                                                                                    |                                                                    |
| Rohwert: 745031                                                                                                    | Alarmwert-Aktivierungsmatrix                                       |
| Temperatur 31,7 °C Kaption and Kaption and | Alarm MIN                                                          |
| Alarm 1 On Harris Chandrenich                                                                                                    | Alarm MAX                                                          |
| Alarm 2 On Alarmwert 3,50 mA                                                                                                    | Temperaturalarm MIN                                                |
| Produkt Mais                                                                                                    | Temperaturalarm MAX                                                |
| Aktueller Status Verbunden                                                                                                    | Sensor-Fehler 🗸                                                    |
| Fehlercode 20/20                                                                                                    |                                                                    |
| Firmware-Version 1.00                                                                                                    |                                                                    |

## Mütec Instruments – Your safe choice

Bei den Kämpen 26 D-21220 Seevetal-Ramelsloh Tel.: +49 4185/8083-0 Fax: +49 4185/8083-80 Mail: <u>muet</u> Web: <u>www</u>

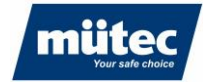

| Ausgangsmodus:<br>Verzögerung:<br>Aktivierungsmatrix:                         | Wirkrichtung des Alarmausgangs<br>Schaltverzögerungszeit des Ausgabewertes<br>Auswahl des zur Verfügung stehenden Alarmwertes (Feuchtewert<br>Min/Max, Über-/Untertemperatur des Sensors, Sensorfehler) |
|-------------------------------------------------------------------------------|----------------------------------------------------------------------------------------------------|
| Analogausgang:<br>Ausgangsmodus:<br>Ausgangswert:<br>Alarmwert:<br>Alarmwert- | Konfiguration des Analogausgangs<br>Auswahl Strom (420mA)- oder Spannungsausgang (010V)<br>Auswahl kontinuierliche Messung oder Batch-Modus<br>Definition des Ausgabewertes bei Erkennung eines Alarms  |
| Aktivierungsmatrix:                                                           | Konfiguration der Alarmzustände für den Analog-Ausgang (Feuchtewert<br>Min/Max, Über-/Untertemperatur des Sensors, Sensorfehler). Im Alarm-<br>fall wird der konfigurierte Alarmwert ausgegeben         |

790

## 14.2.4 Produkte/Kalibrierung (zusätzliche Funktionen)

| HUConfig Feuchteanalyse          |                                                                                                    | - 0 |
|----------------------------------|----------------------------------------------------------------------------------------------------|-----|
| Datei Geräteverwaltung Zugriffsi | modus Geräteeinstellungen Diagramm Exportieren Sprache                                                                                                    |     |
|                                  |                                                                                                    |     |
| Gerät auswählen                  | Info Einstellungen des Transmitters Digital-Eingänge Batch-Steuerung Ausgänge Produkte/Kalibrierung Online-Ansicht Offline Analyse                                              |     |
| Trockner Ausgang 🗸               | Produkt wählen Produkt 1 [Mais ] (default) - Aktuelles Prod. Produkte CRC 99F9                                                                                                  |     |
|                                  | Produkt 1                                                                                                    |     |
|                                  | Produktname Mais                                                                                                    |     |
|                                  | Einheit %M   Dezimalpunkt 000,0                                                                                                    |     |
|                                  | Bereichsanfang 1,0 %M Bereichsende 50,0 %M                                                                                                    |     |
|                                  | Filter                                                                                                    |     |
|                                  | Medianfilter Aus  V Mittelwert (Pt1) 0,0 s                                                                                                    |     |
|                                  | Schneckenfilter 0 s                                                                                                    |     |
|                                  |                                                                                                    |     |
|                                  | Alarme Minimum Maximum Hysterese                                                                                                    |     |
|                                  | Alarm 1 1,0 %M 15,0 %M 1,0 %M                                                                                                    |     |
| Parametrierung sperren           | Alarm 2 20,0 %M 50,0 %M 1,0 %M                                                                                                    |     |
| Trockner Ausgang                 | Alarm - Analogausgang 1,0 %M 50,0 %M 1,0 %M                                                                                                    |     |
| Feuchte: 15,5 %M                 |                                                                                                    |     |
| Rohwert: 745021                  | Kalinherung                                                                                                    |     |
| Temperatur 31.7 °C               | Adibited at 10.0 MM Behund                                                                                                    |     |
| Alarm 1 On                       | Kalibieltel weit     10,0 7 Mi     Koliweit     300000     Koliweit     300000     Koliweit     10,0 7 Mi     Koliweit     300000     Koliweit     10,0 7 Mi     Statustationen |     |
| Alarm 2 On                       | 2. Kalionerter wert 20,0 70m Konwert 700000 Konwert enassen                                                                                                    |     |
| Produkt Mais                     |                                                                                                    |     |
| Aktueller Status Verbunden       |                                                                                                    |     |
| Fehlercode 20/20                 |                                                                                                    |     |
| Firmware-Version 1.00            |                                                                                                    |     |

Im Experten-Modus werden folgende zusätzliche Funktionen freigeschaltet:

| Schneckenfilter:   | Spezielles Filter für die Eliminierung von periodischen Störspitzen (010s)               |
|--------------------|------------------------------------------------------------------------------------------|
| Alarme             | Die Alarmschwellen können individuell für jedes Produkt eingestellt wer-<br>den.         |
| Alarm 1/2 Minimum: | Messbereichsuntergrenze für kritische Produktfeuchte bezogen auf Digi-<br>talausgabewert |
| Alarm 1/2 Minimum: | Messbereichsobergrenze für kritische Produktfeuchte bezogen auf Digi-<br>talausgabewert  |
| Alarm–             |                                                                                          |
| Analogausgang Min: | Messbereichsuntergrenze für kritische Produktfeuchte bezogen auf Ana-<br>logausgabewert  |
| Alarm–             |                                                                                          |
| Analogausgang Max: | Messbereichsobergrenze für kritische Produktfeuchte bezogen auf Ana-<br>logausgabewert   |
| Hysterese:         | Einstellbare Hysterese bezogen auf den Schaltpunkt                                       |

## Mütec Instruments – Your safe choice

Bei den Kämpen 26 D-21220 Seevetal-Ramelsloh Tel.: +49 4185/8083-0 Fax: +49 4185/8083-80

#### 14.3 Parameter lesen/schreiben

Änderungen von Parametern oder Kalibrierkurven sind zunächst temporär gespeichert und müssen nach jeder Änderung in den Speicher des Transmitters im Menü, *Geräteeinstellungen* ►, *Konfiguration schreiben* oder durch Anklicken Symbols des Symbols geschrieben werden:

| Datei                   | Geräteverwaltung | Zugriffsmodus | Geräteeinstellungen | Diagramm Ex | portieren Spra | che  |
|-------------------------|------------------|---------------|---------------------|-------------|----------------|------|
|                         | A 🖪              | i> >i         | Konfiguration lesen |             |                |      |
|                         | Gerät auswählen  | Info          | Konfiguration       | schreiben   | al-Eingänge    | Bate |
| Trockner Ausgang 🗸 Prod |                  | dukt wählen   | Produkt 1 (Mais     | ] (default) | -              |      |

Nach Änderungen von Parametern und Wechsel in ein anderes Menü oder Beenden des Programms erscheint eine Aufforderung zur Speicherung der Parameter.

Parameter eines Gerätes werden im Menü , *Geräteeinstellungen*' ► ,*Konfiguration laden*' oder durch Anklicken des Symbols auf den PC übertragen und können anschließend geändert werden

#### 14.4 Softwarekonfiguration speichern/laden

Beim Austausch eines Transmitters oder für Servicezwecke können die Parameter des Transmitters auf dem PC gespeichert und in einen anderen Transmitter geladen werden.

Die aktuelle Konfiguration wird im Menü ,*Datei* ► ,*Konfiguration speichern* oder mit dem Disketten-Symbol espeichert:

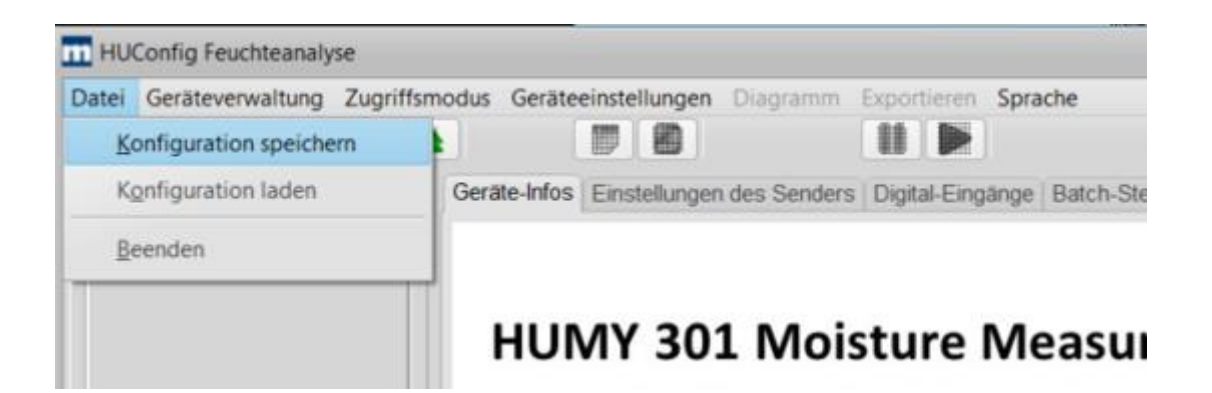

### Mütec Instruments – Your safe choice

Bei den Kämpen 26 D-21220 Seevetal-Ramelsloh Tel.: +49 4185/8083-0 Fax: +49 4185/8083-80 Mail: <u>mu</u> Web: ww

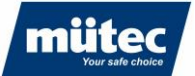

Eine bestehende Konfiguration wird im Menü ,Datei' ► ,Konfiguration laden' oder mit dem Ordner-Symbol peladen.

| m Humy-Paramete                           | ersatz speichern |                                |             | ×                                                      |
|-------------------------------------------|------------------|--------------------------------|-------------|--------------------------------------------------------|
| Speichern in:                             | E Desktop        |                                | • G 🕫 E     | ۶ 🖽 •                                                  |
| Schnellzugriff<br>Desktop<br>Bibliotheken | Name             | hcfg<br>2.hcfg                 | Status<br>© | Änderungsdatum<br>11.04.2024 15:48<br>08.05.2024 14:36 |
| Netzwerk                                  | Dateiname:       | <br>Humy-Parameterdatei(*.hcfg |             | Speichern     Abbrechen                                |

### Mütec Instruments – Your safe choice

Bei den Kämpen 26 D-21220 Seevetal-Ramelsloh Tel.: +49 4185/8083-0 Fax: +49 4185/8083-80 Mail: <u>r</u> Web: <u>v</u>

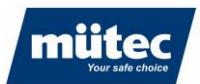

#### Kalibrierung 15

Eine gute und exakte Kalibrierung ist zwingend notwendig, um eine hohe Messgenauigkeit zu erreichen. Hierbei muss zuerst die Anzahl der Kalibrierpunkte festgelegt werden. In den meisten Fällen sind 2 Kalibrierpunkte ausreichend, in diesem Fall wird ein lineares Verhalten vorausgesetzt. Es können max. 5 Kalibrierpunkte ausgewählt werden.

Beispiel einer erfolgreichen 2-Punk-Kalibrierung bei linearem Produktverhalten

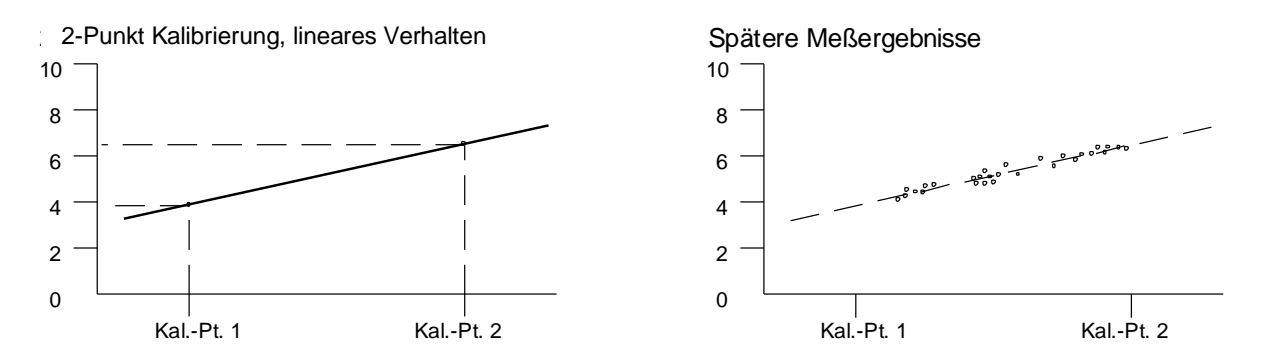

#### Beispiel einer erfolgreichen 3-Punkt-Kalibrierung bei nicht linearem Produktverhalten

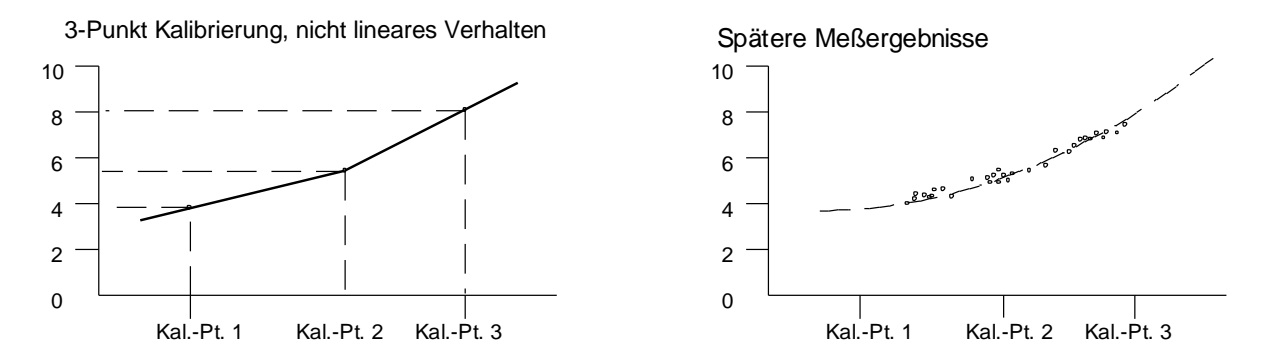

Die Kalibrierzeit (Zeit, in der Rohwerte aufgenommen werden) variiert prozessbedingt. Bei stabilen Prozessen kann eine lange Kalibrierzeit gewählt werden. Die vom Sensor abgefragten Messwerte werden währen der Kalibrierzeit integriert, der Mittelwert der integrierten Werte wird als Rohwert für den Kalibrierpunkt gespeichert.

#### Produktauswahl für die Kalibrierung 15.1

Im Transmitter können bis zu 24 Produkte gespeichert werden. Für jedes Produkt kann eine individuelle Kalibrierkurve hinterlegt werden.

Wählen Sie zunächst ein Produkt aus der Liste ,Produkt wählen' und wählen Sie die Einheit für die Feuchteanzeige. Der Name des Produktes kann frei definiert werden. Durch Aktivierung des Kontrollkästchens ,Aktuelles Produkt' wird der Feuchtewert mit der hinterlegten Kalibrierkurve berechnet.

Die Auflösung des Analogausgangs wird durch Einschränkung des Feuchtebereiches erhöht.

### Mütec Instruments – Your safe choice

Bei den Kämpen 26 D-21220 Seevetal-Ramelsloh Tel.: +49 418 5/8083-0 Fax: +49 4185/8083-80

Mail: Web:

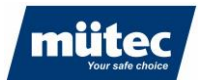

#### **Beispiel:**

Der zu erwartende Feuchtebereich liegt zwischen 10 und 15%. Empfohlene Einstellung für die Skalierung des Analogausgangs: 5% (Bereichsanfang 4mA) – 20% (Bereichsende 20mA).

#### 15.2 Anzahl der Kalibrierpunkte

Eine Kalibrierkurve kann min mindestens 2 bis maximal 5 Kalibrierpunkten, je nach Genauigkeitsanforderung, erstellt werden. In den meisten Fällen ist eine 2-Punktkalibrierung ausreichend. Das Kalibriermenü ist unter Punkt 15.1.2. beschrieben.

#### 15.3 Start der Kalibrierung

Nachdem die Anzahl der Kalibrierpunkte festgelegt wurden und der Prozess stabil ist (konstante Schütthöhe, Schüttdichte und Fördergeschwindigkeit), kann mit der eigentlichen Kalibrierung begonnen werden.

Starten Sie die Kalibrierung durch Drücken des Buttons , Rohwert lesen' im Abschnitt , Kalibrierung<sup>4</sup>. Es öffnet sich das untenstehende Fenster und die Kalibrierung beginnt:

| Kalibrierung aufzeichnen  |           |  |  |
|---------------------------|-----------|--|--|
| Anzahl der Stichproben 38 |           |  |  |
| Gemittelte Proben 709299  |           |  |  |
| Speichern                 | Abbrechen |  |  |
|                           |           |  |  |

Während der Kalibrierung muss in der Nähe des Sensors eine Materialprobe zur Feuchtigkeitsanalyse im Labor genommen werden. Es wird empfohlen, mindestens 3 Messproben zu analysieren und den Mittelwert aus den Messungen als zugehörigen Feuchtewert zu berechnen.

Die Erfassung des Rohwertes für den ersten Kalibrierpunkt wird durch Betätigung des , Save-Buttons abgeschlossen und der Mittelwert gespeichert. Das Ergebnis der Laboranalyse kann zu einem späteren Zeitpunkt eingegeben werden. Es wird eine minimale Erfassungszeit von 30 Sekunden empfohlen. Bei der Messung in Schneckenförderern kann eine Erfassungszeit bis zu 60 Sekunden gewählt werden.

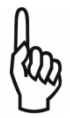

Die Parameter müssen nach jeder Kalibrierung gespeichert werden (Shortcut Button )

Der zweite Kalibrierpunkt wird wie unter "Der 1. Kalibrierpunkt' ermittelt.

#### Plausibilitätsprüfung:

Durch Anklicken des Buttons öffnet sich ein X/Y-Diagramm der Kalibrierwerte. Somit kann die Kalibrierung auf Plausibilität geprüft werden.

### Mütec Instruments – Your safe choice

Bei den Kämpen 26 D-21220 Seevetal-Ramelsloh Tel.: +49 4185/8083-0 Fax: +49 4185/8083-80

Mail: Web:

muetec@muetec.de www.muetec.de

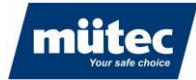

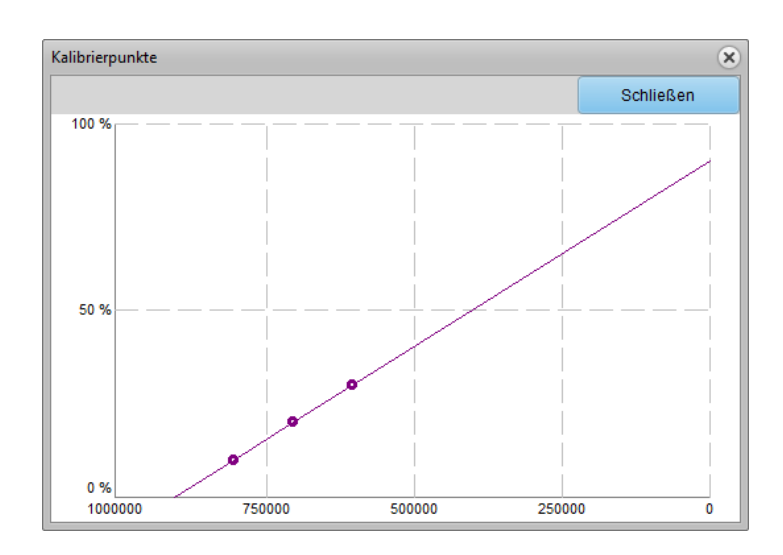

790

### 15.4 Bestimmung des optimalen Filterwertes

Die Software bietet verschiedene Filteralgorithmen zur Glättung des digitalen Ausgangssignals. Eine Kombination aus Median-Filter zur Eliminierung von Ausreißern und Mittelwertfilter zur Glättung des Signals ist empfehlenswert. Die Filterwerte können in der Online-Ansicht verändert und die Auswirkung auf das Signal direkt getestet werden.

Bei statischen Messungen ist ein Median-Filterwert von 3 Messwerten und ein Mittelwert von 2s in der Regel ausreichend, um das Rauschen des Digitalwertes

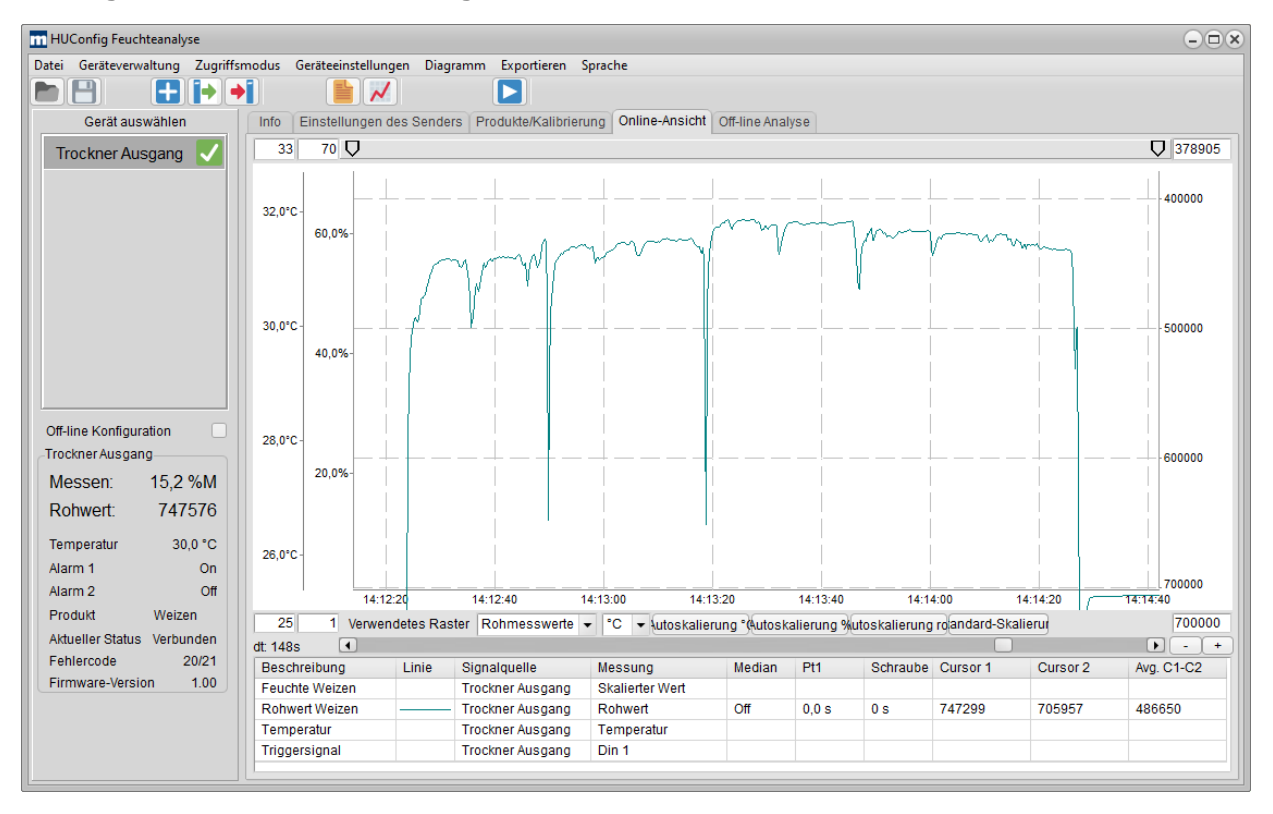

#### Rohsignal ohne Filtereinstellungen:

46

### Mütec Instruments – Your safe choice

Bei den Kämpen 26 D-21220 Seevetal-Ramelsloh Tel.: +49 4185/8083-0 Fax: +49 4185/8083-80

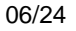

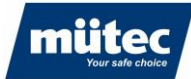

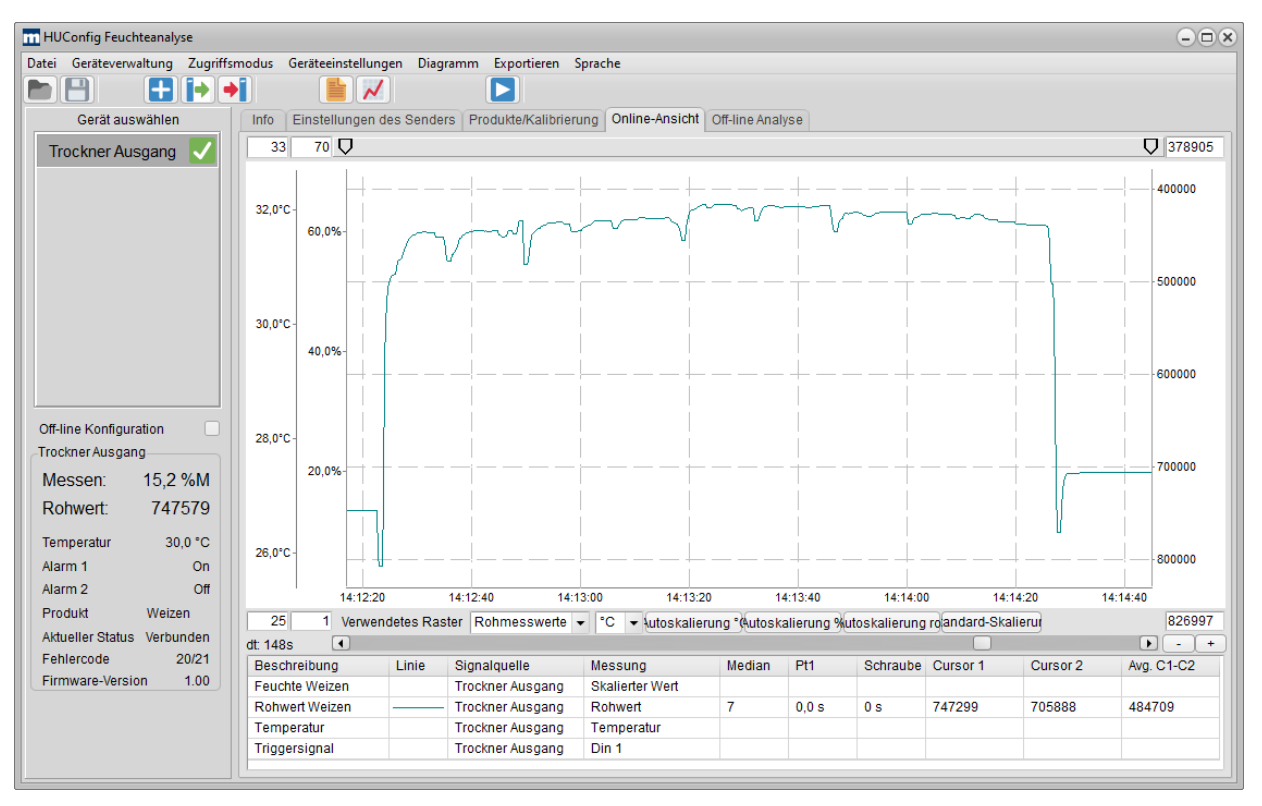

#### Rohsignal mit aktivierten Medianfilter über 7 Messwerte:

#### Rohsignal mit aktivierten Medianfilter über 7 Messwerte und Mittelwertfilter PT1 (Filterlänge 5s):

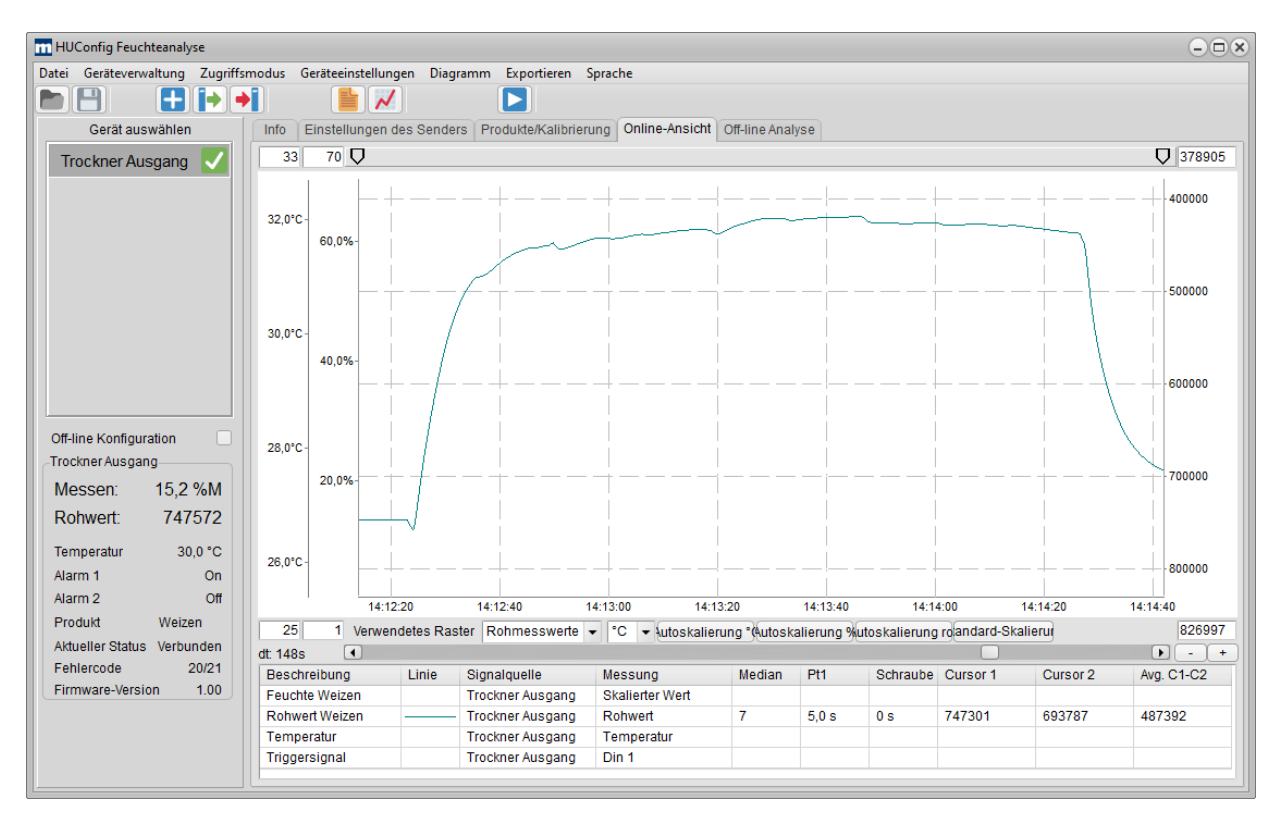

### Mütec Instruments – Your safe choice

Bei den Kämpen 26 D-21220 Seevetal-Ramelsloh

Tel.: +49 4185/8083-0 Fax: +49 4185/8083-80 Mail:

muetec@muetec.de Web: www.muetec.de

790

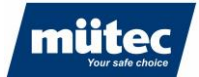

Eine große Zeitkonstante des Mittelwertfilters führt zu einer optimalen Glättung des Signals, sprunghaft wechselnde Signalverläufe werden jedoch mit einem Zeitversatz registriert. Daher ist eine Kombination aus Median-Filter und anschließender Glättung mittels PT1-Mittelwertfilter empfehlenswert.

Bei statischen Messungen ist ein Median-Filterwert von 3 Messwerten und ein Mittelwert von 2s in der Regel ausreichend, um das Rauschen des Digitalwertes zu glätten. Bei dynamischen Messungen (z.B. auf einem Bandförderer) wird ein Medianfilter von 3 oder 5 Messwerten empfohlen kombiniert mit einem Mittelwertfilter von bis zu 30 Sekunden.

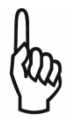

Die Filterwerte wirken sich erst nach Programmierung der Parameter auf den Transmitter aktiv auf den Analogausgang aus (Button  $\rightarrow$ )

### 15.5 Graphische Ermittlung eines Kalibrierpunktes

Alternativ zur automatischen Erfassung des Rohwertes kann ein Kalibrierpunkt auch graphisch in der Online-Ansicht ermittelt werden. Positionieren Sie dazu die Cursor auf den gewünschten Wertebereich. Klicken Sie mit der rechten Maustaste auf den Messwert ,Avg. C1-C2' des Rohwertes und wählen Sie den gewünschten Kalibrierpunkt.

Im nachfolgenden Beispiel wurde der Feuchtewert der Messprobe im Labor mit 15,3% bestimmt. Der Mittelwert zwischen den Cursorn beträgt 424948 Digits. Wählen Sie , *Trockner Ausgang – Kalibrierpunkt 1 – 15,3%*<sup>+</sup> aus, um den Rohwert für die Kalibrierung zu übernehmen. Analog dazu kann der zweite Kalibrierpunkt graphisch ermittelt werden.

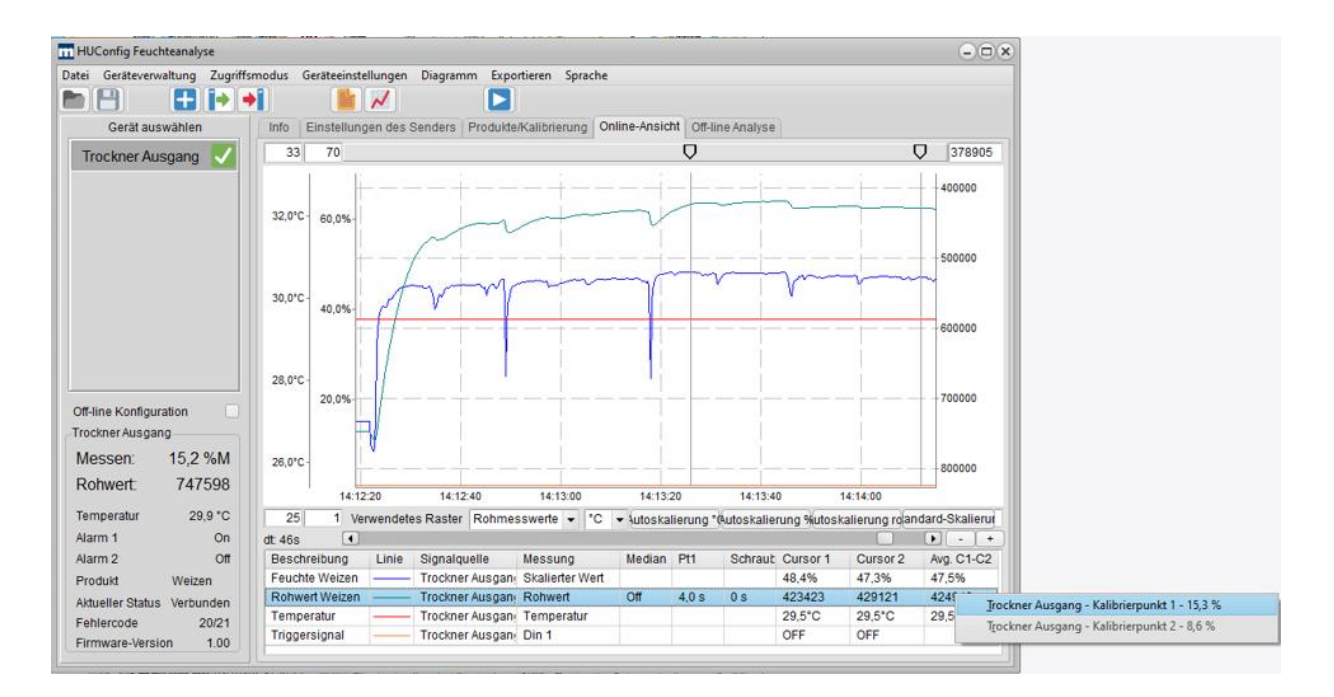

### Mütec Instruments – Your safe choice

Bei den Kämpen 26 D-21220 Seevetal-Ramelsloh Tel.: +49 4185/8083-0 Fax: +49 4185/8083-80

Mail: <u>mu</u> Web: <u>wv</u>

muetec@muetec.de www.muetec.de

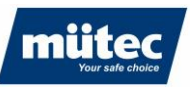

## 15.6 Offline-Kalibrierung

Analog zur graphischen Ermittlung eines Kalibrierpunktes kann die Kalibrierung auch anhand der historischen Daten erfolgen. So kann im laufenden Prozess zu einem beliebigen Zeitpunkt eine Laborprobe entnommen und analysiert werden, die dann später einem historischen Rohwert zugeordnet wird.

790

#### **Beispiel:**

Es wurde eine Laborprobe am 15.05.2024 um 15:05 analysiert. In der Offline-Analyse wird ein neuer Messkanal mit den Rohwerten vom 15.05.2024 erstellt und den Cursor im entsprechenden Zeitbereich platziert. Der Mittelwert zwischen den Cursorn kann direkt aus dem Diagramm als Kalibrierpunkt übertragen werden.

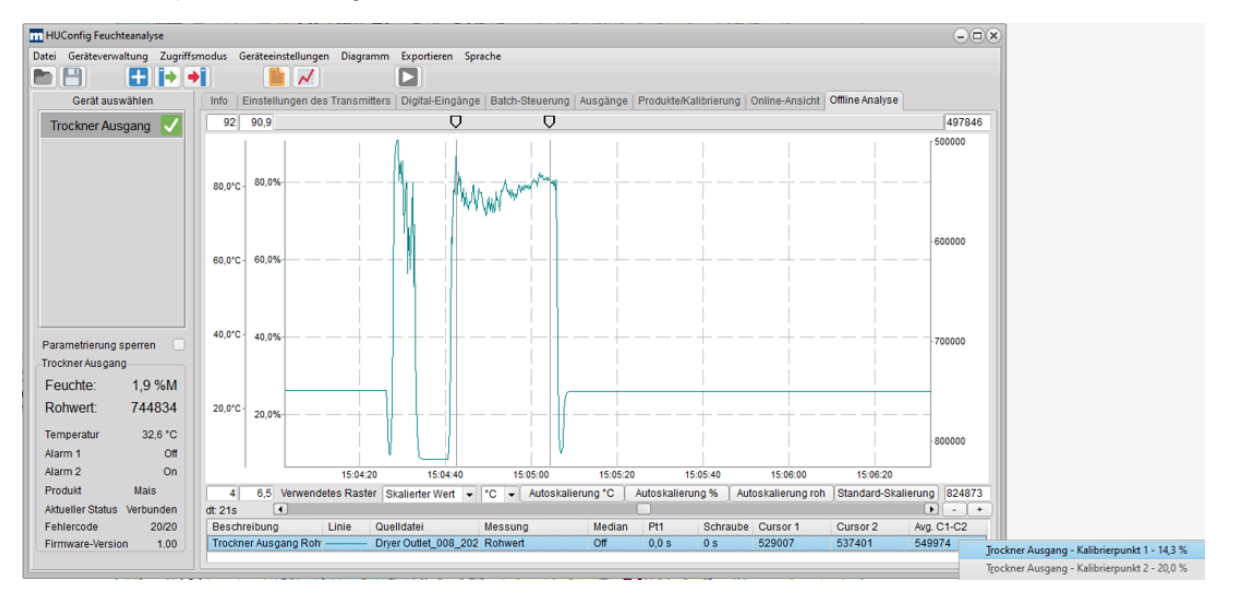

Im Konfiguriertab "Produkte/Kalibrierung" erscheint der ermittelte Rohwert, der dem Feuchtewert zugeordnet wird.

| In HUConfig Feuchteanalyse                                                            |                                                                                                    |  |  |  |
|---------------------------------------------------------------------------------------|----------------------------------------------------------------------------------------------------|--|--|--|
| Datei Geräteverwaltung Zugriffsmodus Geräteeinstellungen Diagramm Exportieren Sprache |                                                                                                    |  |  |  |
|                                                                                       |                                                                                                    |  |  |  |
| Gerät auswählen                                                                       | Info Einstellungen des Transmitters Digital-Eingänge Batch-Steuerung Ausgänge Produkte/Kalibrierung Online-Ansicht Offline Analyse |  |  |  |
| Trockner Ausgang 🗸                                                                    | Produkt wählen Produkt 1 [Mais] (default) - Aktuelles Prod. Produkte CRC 7219 Produkt 1 Produkt 1                                  |  |  |  |
|                                                                                       |                                                                                                    |  |  |  |
|                                                                                       |                                                                                                    |  |  |  |
|                                                                                       | Detectusariaary 1,0 Yom Detectusence 30,0 Yom                                                                                      |  |  |  |
|                                                                                       | Medianfilter Aus - Mittelwert (Pt1) 0.0 s                                                                                          |  |  |  |
|                                                                                       |                                                                                                    |  |  |  |
|                                                                                       |                                                                                                    |  |  |  |
|                                                                                       | Alarme Minimum Maximum Hysterase                                                                                                   |  |  |  |
|                                                                                       | Alarm 1 1.0 %M 15.0 %M 1.0 %M                                                                                                    |  |  |  |
| Parametrierung sperren                                                                | Alarm 2 20.0 %M 50.0 %M 10 %M                                                                                                    |  |  |  |
| Trockner Ausgang                                                                      | Alam - Anglongue gang 1.0 %M 50.0 %M 1.0 %M                                                                                        |  |  |  |
| Feuchte: 1,9 %M                                                                       |                                                                                                    |  |  |  |
| Rohwert 744818                                                                        | Kalibrierung                                                                                                    |  |  |  |
|                                                                                       | Kalibrierpunkte 2 -                                                                                                    |  |  |  |
| Temperatur 32,7 °C                                                                    | 1. Kalibrierter Wert 14.3 %M Rohwert 549974 Rohwert erfassen                                                                       |  |  |  |
| Alarm 1 Off                                                                           | 2. Kalibrierter Wert 20,0 %M Rohwert 700000 Rohwert erfassen                                                                       |  |  |  |
| Produkt Maie                                                                          |                                                                                                    |  |  |  |
| Aktueller Status Verbunden                                                            |                                                                                                    |  |  |  |
| Fehlercode 20/20                                                                      |                                                                                                    |  |  |  |
| Firmware-Version 1.00                                                                 |                                                                                                    |  |  |  |
|                                                                                       |                                                                                                    |  |  |  |

### Mütec Instruments – Your safe choice

Bei den Kämpen 26 D-21220 Seevetal-Ramelsloh Tel.: +49 4185/8083-0 Fax: +49 4185/8083-80

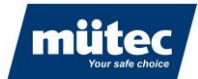

# 16 Fehlerbehebung

Die folgende Tabelle enthält eine Auflistung möglicher Fehlerursachen beim Einsatz des Feuchtemesssystems. Sollte der Fehler nicht behoben sein, kontaktieren Sie bitte den technischen Support von Mütec Instruments:

790

### 16.1 Soft- oder hardwarerelevante Fehlerursachen

| Fehlerbild                                                                                                    | Mögliche Ursache                                          | Maßnahme                                                                                                    |
|----------------------------------------------------------------------------------------------------|-----------------------------------------------------------|----------------------------------------------------------------------------------------------------|
| Parameter werden nicht ange-<br>zeigt, Gerät ist grau hinterlegt,<br>Daten werden aufgezeichnet.<br>Software-Signalisierung:                                         | Parameter nach Start der Soft-<br>ware nicht geladen      | Das zu parametrierende Gerät<br>auswählen und anklicken                                                                                                    |
| Messwert wird nicht angezeigt,<br>keine Datenaufzeichnung, gelbe<br>Status-LED am Transmitter<br>leuchtet nicht.<br>Software-Signalisierung:<br>Trockner Ausgang     | Kommunikation zwischen PC<br>und Transmitter unterbrochen | USB-Verbindung zum Transmit-<br>ter überprüfen, Schnittstellenpa-<br>rameter überprüfen, virtuellen<br>COM-Port im Geräte-Manager<br>überprüfen. Treiber für virtuellen<br>COM-Port neu installieren |
| Messwert wird nicht angezeigt,<br>keine Datenaufzeichnung, gelbe<br>Status-LED am Transmitter<br>leuchtet nicht.<br>Software-Signalisierung:<br>Trockner Ausgang     | Gerät nicht aktiv                                         | Gerät im Menü aktivieren (Gerä-<br>teverwaltung ► Gerät aktiv ►<br>"Name des Gerätes"                                                                                                    |
| Messwert wird nicht aktualisiert,<br>rote LED am Transmitter leuch-<br>tet, Software-Signalisierung:<br>Trockner Ausgang                                             | Verbindung vom Sensor zum<br>Transmitter unterbrochen     | Anschlusskabel vom Sensor<br>und Verdrahtung überprüfen                                                                                                    |
| Messwert wird nicht angezeigt,<br>keine Datenaufzeichnung, gelbe<br>Status-LED und grüne Power-<br>LED am Transmitter leuchtet<br>nicht.<br>Software-Signalisierung: | Spannungsversorgung unter-<br>brochen                     | Spannungsversorgung überprü-<br>fen                                                                                                    |

### Mütec Instruments – Your safe choice

Bei den Kämpen 26 D-21220 Seevetal-Ramelsloh Tel.: +49 4185/8083-0 Fax: +49 4185/8083-80

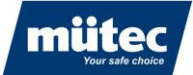

| Analogausgang bleibt auf max.<br>Wert stehen | Aktueller Feuchtewert ist größer<br>als Bereichsende im Produkt-<br>menü                            | Skalierung des Stromausgangs<br>im Menü "Produkte/Kalibrierung"<br>überprüfen |
|----------------------------------------------|----------------------------------------------------------------------------------------------------|-------------------------------------------------------------------------------|
| Messwert wird in der SPS nicht angezeigt     | <ul> <li>Analogausgang defekt</li> <li>SPS-Analogeingangs-<br/>karte falsch konfiguriert</li> </ul> | - Analogausgangswert<br>mit Multimeter am<br>Transmitter messen               |

## 16.2 Prozessbedingte Fehlerursachen

| Fehlerbild                                                   | Mögliche Ursache                                                                                                    | Maßnahme                                                                                                    |  |
|--------------------------------------------------------------|----------------------------------------------------------------------------------------------------|----------------------------------------------------------------------------------------------------|--|
| Messsystem gibt falschen Wert<br>aus                         | <ul> <li>Kalibrierung nicht kor-<br/>rekt</li> <li>Zu große Anhaftungen<br/>an der Sensorfläche</li> </ul>                                                             | <ul> <li>System neu kalibrieren</li> <li>Falsche Kalibrierkurve<br/>verwendet</li> <li>Prüfen, ob Kalibrier-<br/>punkte plausibel (Menü<br/>"Produkte/Kalibrierung"</li> <li>&gt; Button für Plausibili-<br/>tätscheck drücken)</li> <li>Anhaftungen am Sensor<br/>beseitigen</li> </ul> |  |
| Messwert ändert sich nicht<br>(Rohwert > ca. 700.000 Digits) | Sensorfläche nicht mit Produkt<br>bedeckt                                                                                                    | <ul> <li>Silo nicht gefüllt</li> <li>Sensor nicht in Kontakt<br/>mit dem Produkt</li> </ul>                                                                                                    |  |
| Starke Messwertschwankungen<br>bei konstanter Produktfeuchte | <ul> <li>Produktgeschwindigkeit<br/>ändert sich</li> <li>Schüttdichte ändert sich<br/>(Lufteinschlüsse, große<br/>Partikel)</li> <li>Schütthöhe ändert sich</li> </ul> | <ul> <li>Messung bei konstanter<br/>Produktgeschwindigkeit</li> <li>Individuelle Kalibrierkur-<br/>ven für verschiedene<br/>Produkte verwenden</li> <li>Schütthöhen &lt;100mm<br/>konstant halten</li> </ul>                                                                             |  |
| Fehlerhafte Messwerte bei nied-<br>rigen Prozesstemperaturen | Eisbildung im Produkt                                                                                                    | Eisbildung vermeiden                                                                                                    |  |

## Mütec Instruments – Your safe choice

Bei den Kämpen 26 D-21220 Seevetal-Ramelsloh Tel.: +49 4185/8083-0 Fax: +49 4185/8083-80 Mail: <u>m</u> Web: <u>w</u>

<u>muetec@muetec.de</u> : <u>www.muetec.de</u>

790

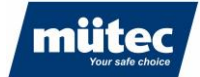

Bei Fragen oder Anmerkungen zögern Sie bitte nicht, uns zu kontaktieren!

Mütec Instruments GmbH Bei den Kämpen 26 D-21220 Seevetal-Ramelsloh Deutschland

 Tel.:
 + 49 (0)4185-8083-0

 Fax:
 + 49 (0)4185-8083-80

 Mail:muetec@muetec.de

 Web:
 www.muetec-instruments.de

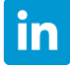

06/24

Folgen Sie uns auf Linkedin! www.linkedin.com/company/muetec

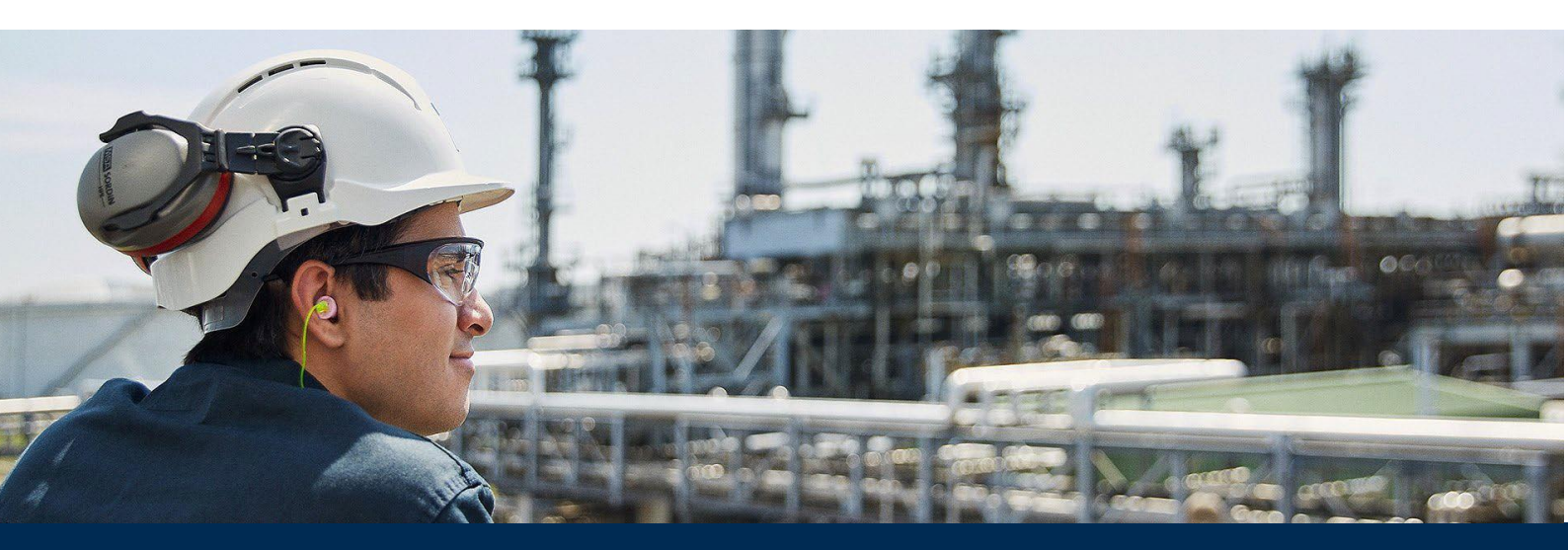

## Mütec Instruments – Your safe choice

Bei den Kämpen 26 D-21220 Seevetal-Ramelsloh Tel.: +49 4185/8083-0 Fax: +49 4185/8083-80